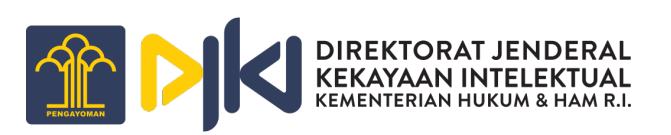

# PANDUAN PENGGUNAAN UNTUK PEMOHON APLIKASI DESAIN TATA LETAK SIRKUIT TERPADU (DTLST)

## Daftar Isi

| 1. Akı | un Aplikasi                                                       | 3  |
|--------|-------------------------------------------------------------------|----|
| 1.1.   | Registrasi Akun Pemohon                                           | 3  |
| 1.2.   | Login Akun Pemohon                                                | 5  |
| 1.3.   | Lupa Kata Sandi Akun Pemohon                                      | 5  |
| 2. Per | rmohonan DTLST                                                    | 7  |
| 2.1.   | Permohonan Baru DTLST                                             | 7  |
| 2.2.   | Permohonan DTLST Tidak Dapat Diproses                             | 14 |
| 3. Per | rmohonan Pasca Tidak Berbayar DTLST                               | 16 |
| 3.1.   | Jawaban Kekurangan Formalitas                                     | 16 |
| 3.2.   | Pasca Tidak Berbayar Perubahan Kuasa                              | 18 |
| 3.3.   | Pasca Tidak Berbayar Perubahan Judul                              | 21 |
| 3.4.   | Penarikan Kembali Permohonan DTLST                                | 23 |
| 3.5.   | Permohonan Perpanjangan Jawaban Formalitas                        | 25 |
| 3.6.   | Pembatalan DTLST UMK                                              | 27 |
| 4. Per | rmohonan Pasca Berbayar DTLST                                     | 29 |
| 4.1.   | Perubahan Nama dan Alamat Pemohon DTLST (Masih Dalam Proses)      | 29 |
| 4.2.   | Perubahan Nama dan Alamat Pendesain DTLST (Masih Dalam Proses)    |    |
| 4.3.   | Pencatatan Pengalihan Hak DTLST                                   |    |
| 4.4.   | Petikan Daftar Umum DTLST                                         | 36 |
| 4.5.   | Salinan Sertifikat DTLST                                          | 37 |
| 4.6.   | Pencatatan Perjanjian Lisensi                                     | 39 |
| 4.7.   | Pembatalan DTLST Non UMK                                          |    |
| 4.8.   | Perbaikan Sertifikat Atas Kesalahan DJKI                          | 43 |
| 4.9.   | Perubahan Nama dan Alamat Pemohon DTLST (Sudah Jadi Sertifikat)   | 45 |
| 4.10.  | Perubahan Nama dan Alamat Pendesain DTLST (Sudah Jadi Sertifikat) | 47 |

### 1. Akun Aplikasi

Pada aplikasi Desain Tata Letak Sirkuit Terpadu (DTLST) terdapat beberapa role atau hak akses yang dimiliki oleh pengguna, hak akses tersebut yaitu: Pemohon, Pemeriksa Formalitas, Verifikator, Subkoordinaor, Koordinaor, Sertifikat, Publikasi dan Super Admin. Masing-masing hak akses tersebut mempunyai kewenangan mengakses menu yang berbeda sesuai dengan yang sudah ditentukan. Untuk mengakses aplikasi Desain Tata Letak Sirkuit Terpadu (DTLST) dapat melalui URL <a href="https://dtlst.dgip.go.id">https://dtlst.dgip.go.id</a> melalui browser seperti Google Chrome, Mozilla Firefox, Safari, Microsoft Edge, Opera, dan lainnya.

1.1. Registrasi Akun Pemohon

Untuk pemohon yang belum mempunyai akun dapat melakukan registrasi akun terlebih dahulu untuk dapat masuk dan menggunakan aplikasi Desain Tata Letak Sirkuit Terpadu (DTLST) dengan hak akses pemohon. Berikut Langkah-langkah untuk melakukan registrasi akun di aplikasi Desain Tata Letak Sirkuit Terpadu (DTLST):

- Pada halaman login klik tombol "Belum Punya Akun? Daftar";

| Desain Tata Letak Sirkuit Terpadu    |                                                                                                    | F.A.Q | Panduan- |
|--------------------------------------|----------------------------------------------------------------------------------------------------|-------|----------|
| Desain Tata Letak<br>Sirkuit Terpadu | Image: A constraint of the constraint of the constraint |       |          |

 Setelah klik tombol tersebut maka akan tampil halaman untuk mengisi data registrasi akun di aplikasi Desain Tata Letak Sirkuit Terpadu (DTLST). Lengkapi semua kolom yang dibutuhkan dan pastikan semua kolom isian pada form registrasi sudah terisi dengan sesuai.

| ENGLAND AND AND AND AND AND AND AND AND AND | Desain Tata Leta | k Sirkuit Terpadu                             |                                                                                                    | Sudah punya akun? | Masuk |
|---------------------------------------------|------------------|-----------------------------------------------|----------------------------------------------------------------------------------------------------|-------------------|-------|
|                                             | I                | Pendaftaran                                   |                                                                                                    |                   |       |
|                                             |                  | Profil Akun*<br><sub>Email</sub>              | namaemali@mali.com                                                                                                    |                   |       |
|                                             |                  | Kata sandi<br>Konfirmasi kata sandi           | Kata sandi 🛛 🐨 🔿<br>This field is required.<br>Konfirmasi kata sandi 🚥                                                                                                    |                   |       |
|                                             |                  | Data diri*<br>Nama sesuai KTP                 | Nama sesuai kartu identitas                                                                                                    |                   |       |
|                                             |                  | Jenis kelamin<br>No. KTP<br>Tanggal lahir     | O.Laki-Laki         OPerempuan           XXXXX-XXXXXXXXXXXXXXXXXXXXXXXXXXXXXXX                                                                                                    |                   |       |
|                                             |                  | Alamat sesuai KTP<br>Alamat Korespondensi     | Alamat sesuai kartu identitas                                                                                                    |                   |       |
|                                             |                  | Kewarganegaraan<br>Provinsi<br>Kota/Kabupaten | Plith regars -      ·     Plith provinsi-     Plith Kota-     ·                                                                                                    |                   |       |
|                                             |                  | Kode Pos<br>No. Telepon                       | Kode Pos                                                                                                    |                   |       |
|                                             |                  | Pemohon Akun*<br>Jenis pemohon                | • Pilih janis pemohon • v                                                                                                    |                   |       |
|                                             |                  | Pernyataan*<br>Pernyataan<br>ReCAPCHA         | Bahwa pembuatan akun ini dibuat dengan data<br>yang benar. Apabila data yang dimasukan tidak<br>benar mengihat tanggung jawa Bemohon, dan D,KI<br>berhak menghapus akun beserta permohonannya.<br>Inn ot a robot |                   |       |
|                                             |                  |                                               | Kembali 🗸 Dəftarkan                                                                                                    |                   |       |

- Checklist pada kolom ReCAPCHA maka tombol "Daftarkan" akan aktif;
- Klik tombol "Daftarkan" dan tunggu sampai proses registrasi selesai;
- Buka email yang digunakan pada saat registrasi, pada email tersebut akan mendapatkan email konfirmasi Registrasi Akun;

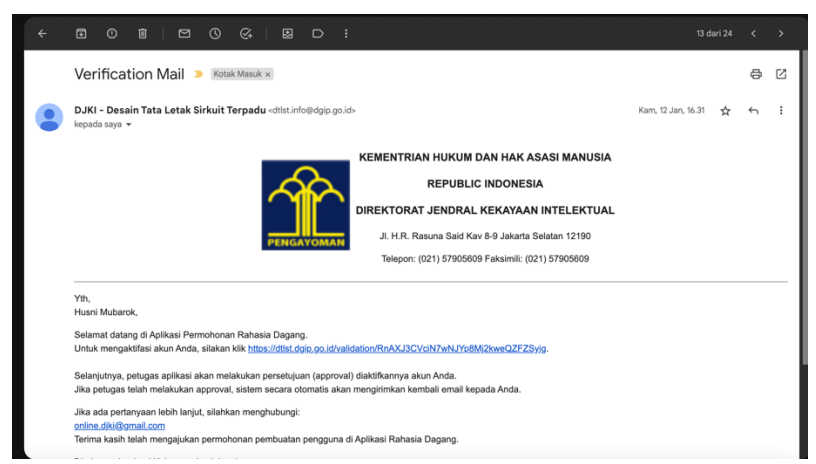

- Klik link yang tertera pada email tersebut untuk memverifikasi email yang digunakan pada akun aplikasi dan proses registrasi telah selesai pada proses ini.
- 1.2. Login Akun Pemohon

Seletah pemohon berhasil melakukan registrasi akun, selanjutnya pemohon dapat langsung login di aplikasi Desain Tata Letak Sirkuit Terpadu (DTLST) menggunakan email dan password yang dimasukan pada saat proses registrasi akun.

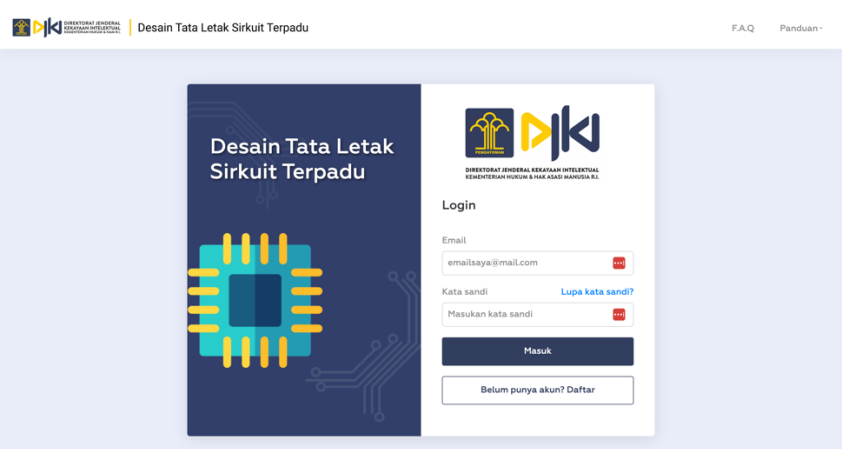

- Lupa Kata Sandi Akun Pemohon Jika pemohon lupa kata sandi aplikasi Desain Tata Letak Sirkuit Terpadu (DTLST). Berikut langkah-langkah yang dapat dilakukan jika pemohon lupa kata sandi:
  - Pemohon dapat menggunakan menu "Lupa Kata Sandi?" yang terdapat pada halaman login aplikasi dan akan muncul halaman Reset Kata Sandi seperti dibawah ini:

| Desain Tata Leta | k Sirkuit Terpadu            | Sudah punya akun? Masuk |
|------------------|------------------------------|-------------------------|
|                  | Reset Kata Sandi             |                         |
|                  | Email<br>omailanda@imail.com |                         |
|                  | 资 Kirim via email            |                         |
|                  |                              |                         |
|                  |                              |                         |
|                  |                              |                         |

- Masukan alamat email yang telah didaftarkan kemudian pemohon akan mendapatkan email yang berisi link untuk Reset Kata Sandi;

| Lupa Password > Kotak Masuk ×                                                                                                    |                           |   | 6 | ə |  |
|----------------------------------------------------------------------------------------------------|---------------------------|---|---|---|--|
| DJKI - Desain Tata Letak Sirkuit Terpadu - dist. Isfoğidgip go.id><br>kepada says -                                                                                                    | 17.04 (0 menit yang lalu) | ☆ | 4 | : |  |
| EXAMPLE A CONTRACT OF THE SECOND SECOND SECO |                           |   |   |   |  |
| Yth. Husri Mubarok,<br>Anda telah mengajukan penggantian password di Website Mobile IP<br>Cilicic. Untuk mengganti password akun Anda, silakan kilk tombol di<br>bawah ini.<br>Ingot Password Baru                                                                                                    |                           |   |   |   |  |
| Selanjutnya, anda dapat langsung login menggunakan akun anda<br>pada halaman webatie Webatie Mobile IP Citrica tatu melalui link<br>berikut <u>https://micdiki.dejo.go.idlogin</u> , Setelah anda berhasil login<br>anda dapat lungsuna mendafatrank kealatan wara incini anda kuti.                                                                                                    |                           |   |   |   |  |

- Klik tombol "Input Password Baru" yang terdapat pada halaman email;
- Masukan "Kata sandi baru" dan "Konfirmasi kata sandi baru" kemudian klik tombol "Simpan";

| Desain Tata Leta | ak Sirkuit Terpadu         |                              | Sudah punya akun? Masuk |
|------------------|----------------------------|------------------------------|-------------------------|
|                  | Reset Kata Sandi           |                              |                         |
|                  | Kata sandi baru            | Kata sandi baru 🚥            |                         |
|                  | Konfirmasi kata sandi baru | Konfirmasi kata sandi baru 😶 |                         |
|                  |                            | 🗑 Simpon                     |                         |
|                  |                            |                              |                         |
|                  |                            |                              |                         |
|                  |                            |                              |                         |
|                  |                            |                              |                         |
|                  |                            |                              |                         |

 Kata Sandi telah berhasil diubah dan pemohon dapat masuk ke aplikasi Desain Tata Letak Sirkuit Terpadu (DTLST) dengan menggunakan kata sandi yang baru.

## 2. Permohonan DTLST

- 2.1. Permohonan Baru DTLST
  - Pemohon
    - Pemohon mengajukan permohonan DTLST dengan klik menu Buat Permohonan > Permohonan DTLST;

|                                                    | a Letak Sirku   | it Terpa | adu                                       |                                 |                   |                                    |             | HM        | lusni Mubai<br>Iser   |
|----------------------------------------------------|-----------------|----------|-------------------------------------------|---------------------------------|-------------------|------------------------------------|-------------|-----------|-----------------------|
| ∥ Buat Permohonan<br>Permohonan DTLST              | Perm            | ohon     | an DTLST                                  |                                 |                   |                                    |             |           |                       |
| Pasca Berbayar DTLST<br>Pasca Tidak Berbayar DTLST | Cari<br>Cari Ju | dul / No | Permohonan                                | Status<br>- Semua status -      | ~                 | Tgl. Permohonan                    | ٥           | Q Cari    | Ŧ                     |
| ☆ Pasca Berbayar DTLST                             | Show            | IO ent   | Judul                                     |                                 | No                | Tanggal                            |             |           |                       |
| <ul> <li>F.A.Q</li> </ul>                          | NO *            | Aksi     | DTLST <sup>©</sup> S <sup>r</sup><br>Test | artus c                         | Permoho<br>L00202 | nan Permohonan 30014 18 April 2023 | Formulir \$ | Dokumen ¢ | Kode Billi<br>820230- |
| () Panduan >                                       | 2               | ۲        | Tes123 9<br>april 2023                    | emberitahuan Pemberian Hak DTLS | L00202            | 30013 09 April 2023                | J. Unduh    | J. Unduh  | 820230                |
| A Profil<br>금 Ubah kata sandi                      | 3               | •        | Test ditolak 🚺                            | dak Dapat Diproses              | L00202            | 30012 08 April 2023                | J. Unduh    | . Unduh   | 820230                |
|                                                    | 4               |          | Test dtlst 2                              | emberitahuan Pemberian Hak DTLS | D L00202          | 30011 08 April 2023                | L Unduh     | ل Unduh   | 8202304               |

- Selanjutnya akan tampil form Permohonan DTLST, pada form Permohonan DTLST terdapat bagian input yaitu:
  - Detail

Pada bagian Detail kolom input berupa Jenis Pemohon (UMK & UMUM), Judul, Uraian Singkat, Kategori (Analog ( Analog and Digital Mixed Signal ), Digital Logic, Micro-component, Memory, PHY ( Physical Layer ), dan Lainnya), dan Tanggal Eksploitasi Komersial.

| Desain Tata Letak Sirkui                                                     | t Terpadu                          |                         | HM Husni Mubare<br>User |
|------------------------------------------------------------------------------|------------------------------------|-------------------------|-------------------------|
| / Buat Permohonan                                                            | Buat Permohonan I                  | DTLST                   | ← Kembali               |
| MENU                                                                         | Detail                             |                         |                         |
| Q Inbox                                                                      | Jenis pemohon                      | - Pilih Jenis Pemohon - | ~                       |
| ﷺ Permohonan DTLST<br>술 Pasca Berbayar DTLST<br>술 Pasca Tidak Berbayar DTLST | Judut *                            | Tulis disini            |                         |
| © FAQ<br>① Panduan<br>AKUN<br>& Profil                                       | Uraian Singkat *                   | Tulis disini            |                         |
| 💮 Ubah kata sandi                                                            | Kategori *                         | - Pilih Kategori -      | ~                       |
|                                                                              | Tanggal Eksploitasi<br>Komersial ⑦ | dd/mm/yyyy              | 0                       |

Data Kuasa

Pemohon dapat memilih Data Kuasa yaitu Melalui Kuasa atau Tidak Melalui Kuasa, jika melalui kuasa maka akan secara otomatis menggunakan data konsultan yang dimasukan pada saat registrasi akun.

| Desain Tata Letak Sirkuit Terpadu | Husni Mubarok                                                 |
|-----------------------------------|---------------------------------------------------------------|
| ∥ Buat Permohonan                 | Data Kuasa                                                    |
| MENU                              | Melalui Kuasa 💿 Ya 🔿 Tidak                                    |
| 🗘 Inbox 💿                         | No Konsultan 0001-2006 Cek                                    |
| i≡ Permohonan DTLST               |                                                               |
| 朣 Pasca Berbayar DTLST            | Nama Konsultan : A A Dani Saliswijaya                         |
| ☆ Pasca Tidak Berbayar DTLST      | Nama Perusahaan : Ziparaja Patent                             |
| ⑦ F.A.Q                           | Alamat Konsultan Henara Kuningan Lantai 1E Blok X-7 Kavling 5 |
| () Panduan >                      | Jakarta Stiatan                                               |
| AKIN                              | No Telp Konsultan : 021-30015866                              |
| ♀ Profil                          |                                                               |
| 🖞 Ubah kata sandi                 |                                                               |

Data Pendesain

Pemohon dapat menambah data pendesain dengan klik tombol "Tambah" pada bagian Data Pendesain, selain itu pemohon juga dapat menggunakan data pemohon dengan menggunakan ceklis "Pakai data pemohon".

|                                                               | ta Letak Sirkuit Terpadu                                                                                                    | нм | Husni Mubarok<br><sup>User</sup> |
|---------------------------------------------------------------|----------------------------------------------------------------------------------------------------|----|----------------------------------|
| Buat Permohonan      MENU     Q Inbox      ⊡ Permohonan DTLST | Data Pendesain •       + Tambah         Pendesain adalah seorang atsu beberapa orang yang menghasilkan Desain Tata Letak       + Tambah         Image: Comparison of the second second secon |    |                                  |
| 血 Pasca Berbayar DTLST<br>侴 Pasca Tidak Berbayar DTLST        | Urutan : 1<br>Nama Alamat<br>Husni Mubarok Jakarta                                                                                                    |    |                                  |
| ⑦ F.A.Q ① Panduan → AKUN A Profil                             | No Telepon Email Kevergenganan<br>083743473474273 hushi.mubarok03@gmail.com Indonesia<br>Provinii Kota/Kalupaten Kodepo<br>Kepulauan Riau Kab. Natuna 1234                                                                                                    |    |                                  |

Data Pemohon DTLST

Data Pemohon secara default menggunakan data pada saat pemohon melakukan registrasi akun, namun pemohon dapat menambah dan mengubah Data Pemohon pada saat pengajuan permohonan DTLST.

| Desain Tata Letak Sirkuit Terpa | du                                                           | HM Husni Mubarok<br>User |
|---------------------------------|--------------------------------------------------------------|--------------------------|
| ∥ Buat Permohonan               | Data Pemohon DTLST                                           | + Tambah                 |
| MENU                            | Urutan : 1                                                   |                          |
| Q Inbox                         |                                                              | _                        |
| i≡ Permohonan DTLST             | Nama Alamat<br>Husni Mubarok Jakarta                         |                          |
| ☆ Pasca Berbayar DTLST          | Negara Provinsi Kota/Kabupaten Kode pos                      |                          |
| 會 Pasca Tidak Berbayar DTLST    | No Telepon Email<br>08374347347237 husni.mubarok03@gmail.com |                          |
| ⑦ F.A.Q                         |                                                              |                          |
| () Panduan >                    |                                                              |                          |

Data Korespondensi

Pemohon dapat mengisi data korespondensi selain itu pemohon juga dapat menggunakan data pemohon sebagai data korespondensi dengan melakukan ceklis "Pakai data pemohon".

| Desain Tata Letak Sin                                  | rkuit Terpadu                         |                           | HM Husni Mubarok<br>User |
|--------------------------------------------------------|---------------------------------------|---------------------------|--------------------------|
| 🖉 Buat Permohonan                                      | Data Koresponde                       | ensi                      |                          |
| MENU<br>Q Inbox 0<br>I≣ Permohonan DTLST               | Pakai data pemohon Nama Korespondensi | Husni Mubarok             | ]                        |
| 金 Pasca Berbayar DTLST<br>金 Pasca Tidak Berbayar DTLST | Nama Badan Hukum<br>Alamat            | Lembaga Pendidikan        | ]                        |
| <ul> <li>⑦ F.A.Q</li> <li>③ Panduan </li> </ul>        |                                       |                           | 6                        |
| AKUN                                                   | No Teleponn                           | 08374347347237            | ]                        |
| ි Ubah kata sandi                                      | Email                                 | husni.mubarok03@gmail.com |                          |

Lampiran

Untuk data lampiran yang diupload berupa Surat Kuasa, Surat Penglihan Hak DTLST, Surat Pernyataan Kepemilikan DTLST \*, Surat Keterangan Pertama Kali DTLST Dikomersilkan \*, Gambar / Photo DTLST \*, Uraian DTLST \*, Dokumen Lain, Upload File .gds atau .oasis atau lainnya \*, dan Tanda Tangan. Untuk Surat Keterangan UMK \* dan Surat Pernyataan UMK \* akan muncul ketika memilih Jenis Pemohon UMK.

| Desain Tata Letak Sirkuit Terpa | du                              |                    |                                      |                   | HM Husni Muba<br>User |
|---------------------------------|---------------------------------|--------------------|--------------------------------------|-------------------|-----------------------|
| 🖉 Buat Permohonan               | Lampiran<br>Surat Kuasa         |                    | Surat Penglihan Hak DTLST            | . Unduh Template  |                       |
|                                 | Pilih dokumen                   | Browse             | Pilih dokumen                        | Browse            |                       |
| D Inbox                         | Surat Pernyataan Kepemilikan DI | LST*               | Surat Keterangan Pertama Kali DTi    | LST Dikomersilkan |                       |
| ≡ Permohonan DTLST              | Pilih dokumen                   | Browse             | Pilih dokumen                        | Browse            |                       |
| 글 Pasca Berbayar DTLST          | Gambar / Photo DTLST •          | .1. Unduh Template | Uraian DTLST •                       | . Unduh Template  |                       |
| ੇ Pasca Tidak Berbayar DTLST    | Pilih dokumen                   | Browse             | Pilih dokumen                        | Browse            |                       |
| ) F.A.Q                         | Dokumen Lain                    |                    | Upload File .gds atau .oasis atau la | innya *           |                       |
| Panduan >                       | Pilih dokumen                   | Browse             | Pilih dokumen                        | Browse            |                       |
| KUN                             | Surat Keterangan UMK *          |                    | Surat Pernyataan UMK •               | , Unduh Template  |                       |
| २ Profil                        | Pilih dokumen                   | Browse             | Pilih dokumen                        | Browse            |                       |
| j Ubah kata sandi               | Tanda Tangan                    |                    |                                      |                   |                       |
|                                 | Pilih dokumen                   | Browse             |                                      |                   |                       |

 Pernyataan dan Submit
 Pemohon harus melakukan ceklis pada kolom Pernyataan kemudian dapat langsung kik tombol "Submit".

| Desain Tata Letak Sirkuit Terpadu                             |                                                                                                 |                                                   |                                                                        |                          | Husni Mubarok<br>User |
|---------------------------------------------------------------|-------------------------------------------------------------------------------------------------|---------------------------------------------------|------------------------------------------------------------------------|--------------------------|-----------------------|
| ∥ Buat Permohonan                                             | Dokumen Lain<br>C:\fakepath\google.pdf                                                          | Browse                                            | Upload File.gds atau.oasis atau lair<br>C:\fakepath\google.pdf         | Browse                   |                       |
| MENU<br>Q Inbox                                               | Surat Keterangan UMK •<br>C:\fakepath\google.pdf                                                | Browse                                            | Surat Pernyataan UMK •                                                 | Unduh Template<br>Browse |                       |
| ⊞ Permohonan DTLST                                            | Tanda Tangan<br>C:\fakepath\google2.png                                                         | Browse                                            |                                                                        |                          |                       |
| © FAQ<br>① Panduan ><br>AKUN<br>Ą Profil<br>④ Ubah kata sandi | Pernyataan *<br>Bahwa pembuatan akun in<br>dimasukkan tidak benar m<br>menghapus akun beserta j | i dibuat den<br>enjadi tang <u>o</u><br>ermohonan | gan data yang benar. Apabila c<br>yung jawab pemohon, dan DJKI<br>nya. | lata yang<br>berhak      | ]                     |
|                                                               |                                                                                                 |                                                   | ि Draft                                                                | Submit                   |                       |

Setelah klik tombol "Submit" maka akan muncul konfirmasi dan pemohon dapat memilih tombol "Preview".

| Desain Tata Letak Sirkuit Terpadu                      |                                                                                                    |                                                                                      | HM Husni Mubarok<br>User |
|--------------------------------------------------------|----------------------------------------------------------------------------------------------------|--------------------------------------------------------------------------------------|--------------------------|
| 🖉 Buat Permohonan                                      | Dokumen Lain                                                                                                    | Upload File .gds atau .oasis atau lainnya *                                          | 2                        |
|                                                        | Surat Keterangan UMK *                                                                                           | Surat Pernyataan UMK*                                                                | Template                 |
| ⊖ Inbox 0<br>i≘ Permohonan DTLST                       | (i)                                                                                                    | \fakepath\google.pdf                                                                 | Browse                   |
| 술 Pasca Berbayar DTLST<br>술 Pasca Tidak Berbayar DTLST | Pemberitahuan!                                                                                                   |                                                                                      |                          |
| ⊙ FAQ                                                  | Apakah anda yakin ingin melanjutkan ?<br>Preview Cancel                                                          |                                                                                      |                          |
| AKUN<br>8. Profil                                      | Bahwa pembuatan akun ini dibuat den<br>dimasukkan tidak benar menjadi tangg<br>menghapus akun beserta permohonan | igan data yang benar. Apabila data ya<br>gung jawab pemohon, dan DJKI berha<br>inya. | ang<br>.k                |
| 🔂 Ubah kata sandi                                      |                                                                                                    |                                                                                      |                          |
|                                                        |                                                                                                    | 🕞 Draft                                                                              | √ Submit                 |

Preview

Pada halaman preview pemohon dapat melihat kembali dan mengedit permohonan tersebut jika masih terdapat data yang belum sesuai. Jika data permohonan DTLST yang telah diinput sudah sesuai pemohon dapat klik tombol "Submit".

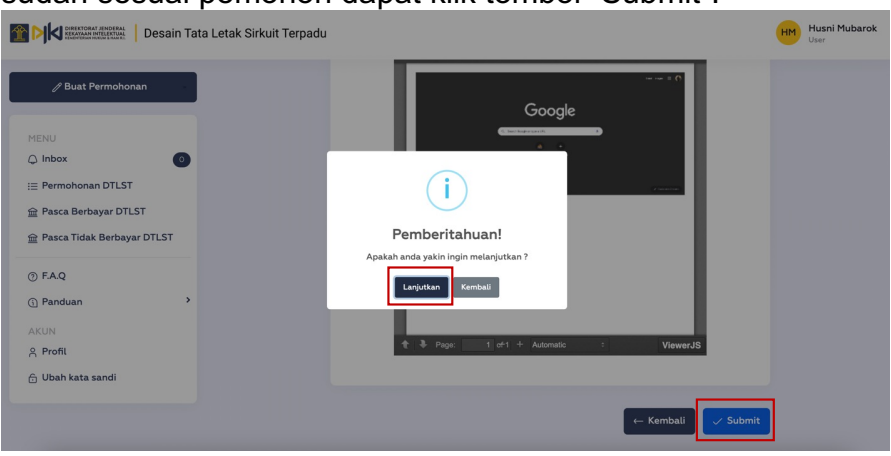

Tunggu sampai proses pengajuan permohonan DTLST selesai, setelah permohonan DTLST berhasil diajukan maka akan muncul notifikasi "Berhasil Mengajukan Permohonan DTLST" seperti berikut:

| Desain Tata Letak Sirkuit Te                                                                                                    | rpadu                                                             | Husni Mubarok<br>User |
|----------------------------------------------------------------------------------------------------|-------------------------------------------------------------------|-----------------------|
| ✓ Bust Permohonan       MENU     ○       □ Inbox     ○       Ⅲ Permohonan DTLST     ●       ● Pasca Bridak Berbayar DTLST     ●       ● Pasca Tidak Berbayar DTLST     ●       ● Pasca Tidak Berbayar DTLST     ●       ● Pasca Tidak Berbayar DTLST     ●       ● Pasca Tidak Berbayar DTLST     ●       ● Pasca Tidak Berbayar DTLST     ●       ● FAQ     ●       ① Panduan     >       ▲ KUN     ▲ | Google<br>Berhasil<br>Berhasil Mengujukan Permohonan DTLST<br>Cor |                       |
| 🔒 Ubah kata sandi                                                                                                    | ← Kembali ✓ Submit                                                | ]                     |

List Permohonan

Data permohonan yang telah diinput akan tampil pada list data permohonan di posisi paling atas dengan status menunggu pembayaran. Nomor permohonan dan formular permohonan akan terbuat jika pemohon telah melakukan pembayaran.

| Leven and an and a second and a second and a second a second |                    |                                                                   |                                   |                  |                            |            |           |             |  |
|----------------------------------------------------------------------------------------------------|--------------------|-------------------------------------------------------------------|-----------------------------------|------------------|----------------------------|------------|-----------|-------------|--|
| 🖉 Buat Permohonan                                                                                                    | Permol             | honan DTLST                                                       |                                   |                  |                            |            |           |             |  |
| MENU<br>Q Inbox                                                                                                    | Cari<br>Cari Judul | l / No Permohonan                                                 | Status<br>- Semua status -        | v Tgi            | . Permohonan<br>id/mm/yyyy | c          | Q Cari    | F           |  |
| i≘ Permohonan DTLST<br>靋 Pasca Berbayar DTLST                                                                                                    | Show 10            | entries                                                           |                                   |                  |                            |            |           |             |  |
| 🟦 Pasca Tidak Berbayar DTLST                                                                                                    | NO 🌢 🧳             | Aksi Judul<br>DTLST                                               | Status 0                          | No<br>Permohonan | © Tanggal<br>Permohonan ©  | Formulir ¢ | Dokumen 🔅 | Kode Billin |  |
| <ul><li>⑦ F.A.Q</li><li>① Panduan</li></ul>                                                                                                    | 1                  | <ul> <li>Test judul</li> <li>permohonan</li> <li>DTLST</li> </ul> | Menunggu Pembayaran               |                  | 27 April 2023              | -          | -         | 8202304:    |  |
| AKUN                                                                                                    | 2                  | Test                                                              | Pemeriksaan Formalitas            | L00202300        | 14 18 April 2023           | J. Unduh   | -         | 82023041    |  |
| 은 Profil<br>순 Ubah kata sandi                                                                                                    | 3                  | Tes123 9<br>april 2023                                            | Pemberitahuan Pemberian Hak DTLST | L00202300        | 013 09 April 2023          | ႕ Unduh    | J. Unduh  | 82023040    |  |
|                                                                                                    | 4                  | Test ditolak                                                      | Tidak Dapat Diproses              | L00202300        | 012 08 April 2023          | ل Unduh    | ⊥ Unduh   | 8202304(    |  |
|                                                                                                    | 5                  | Test dtlst 2                                                      | Pemberitahuan Pemberian Hak DTLST | L00202300        | 011 08 April 2023          | 🕁 Unduh    | ⊥ Unduh   | 82023040    |  |

Pembayaran

Pemohon dapat melakukan pembayaran PNBP dengan kode billing yang tertera pada permohonan yang diajukan. Setelah pemohon melakukan pembayaran nomor permohonan dan formulir akan tampil pada permohonan yang diajukan.

| Desain Tata Letak Sirkuit Terpadu                      |                                                       |                                                                       |                                                              |                              |  |  |  |  |  |
|--------------------------------------------------------|-------------------------------------------------------|-----------------------------------------------------------------------|--------------------------------------------------------------|------------------------------|--|--|--|--|--|
| 🖉 Buat Permohonan                                      | Permohonan DTLST                                      |                                                                       |                                                              |                              |  |  |  |  |  |
| MENU<br>Q Inbox 0<br>E Permohonan DTLST                | Cari<br>Cari Judul / No Permohonan<br>Show 10 entries | Status<br>- Semua status - v                                          | Tgl. Permohonan<br>dd/mm/yyyy                                | 🗖 Q Cari                     |  |  |  |  |  |
| ☆ Pasca Berbayar DTLST<br>☆ Pasca Tidak Berbayar DTLST | NO & Aksi Judul<br>DTLST 0                            | Status Dermoh                                                         | ≎ Tanggal<br>Permohonan ≎ Formulir                           | Dokumen<br>Kode Billin       |  |  |  |  |  |
| <ul> <li>Panduan</li> <li>AKUN</li> </ul>              | 1 Permohonan<br>DTLST<br>2 Test                       | Permeriksoan Formalitas L0020<br>Permeriksoan Formalitas L0020        | 230015 27 April 2023 لى Undu<br>230014 18 April 2023 لى Undu | h - 8202304;<br>h - 82023041 |  |  |  |  |  |
| 옷 Profil<br>슈 Ubah kata sandi                          | 3 Tes123 9<br>april 2023<br>4 Test ditolak            | Pemberitahuan Pemberian Hak DTLST L0020<br>Tidak Dapat Diproses L0020 | 230013 09 April 2023 بل Undul<br>230012 08 April 2023 رابط   | h J. Unduh 82023044          |  |  |  |  |  |

Detail Permohonan .

> Pemohon dapat melihat informasi detail permohonan yang telah diajukan dengan cara klik icon mata yang terdapat pada list tabel permohonan.

| Bust Permohonan       Detail Permohonan DTLST       Histori Permohonan       Permeriksaan         MENU       Inbox       Image: Separation of Billing       820230427354126       Image: Separation of Billing       7-04-2023 095366         Image: Permohonan DTLST       Nomor Billing       820230427354126       Image: Separation of Billing       7-04-2023 095366         Image: Permohonan DTLST       Nomor Billing       1 Rp 400.000       Image: Separation of Billing       7-04-2023 095366         Image: Permohonan DTLST       Nama Pemohon       1 Husni Mubarok       Alamat Permohon       1 Jakarta         Image: Permohonan of FAQ       Provinsi       1 Separation       1 Separation       1 Separation         Image: Permohonan of FAQ       Provinsi       1 Kepulauan Riau       1 Separation       1 Separation         Image: Permohonan of HP       08374347347237       1 Separation       1 Separation       1 Separation                                                                                                    | Desain Tata                                                                                                    | Husni Mubarok<br>User                                                                                                    |                                                                                                    |                                                                                                    |
|----------------------------------------------------------------------------------------------------|----------------------------------------------------------------------------------------------------|----------------------------------------------------------------------------------------------------|----------------------------------------------------------------------------------------------------|----------------------------------------------------------------------------------------------------|
| MENU     Billing       Inbox     Image: Second 2000 Second 2000 Secon | 🖉 Buat Permohonan                                                                                                    | Detail Permohonar                                                                                                    | DTLST                                                                                                    | Histori Permohonan 🛛 🔶 Kembali                                                                                                    |
| langgal Permononan : 2025-01-25 15:29:59                                                                                                    | MENU<br>I Inbox 3<br>E Permohonan DTLST<br>I Pasca Berbayar DTLST<br>I Paduan<br>AKUN<br>A Profil<br>J Ubah kata sandi | Billing<br>Nomor Billing<br>Nominal<br>Nama Pemohon<br>Alamat Pemohon<br>Provinsi<br>Kabupaten/Kota<br>Email Pemohon<br>Nomor HP<br>Tanggal Permohonan | <ul> <li>820230427354126</li> <li>Rp 400.000</li> <li>Husni Mubarok</li> <li>Jakarta</li> <li>Kepulauan Riau</li> <li>Kab. Natuna</li> <li>husni.mubarok03@gmail.com</li> <li>08374347347237</li> <li>2023-01-23 13:29:39</li> </ul> | <ul> <li>Pemeriksaan<br/>pormalitas</li> <li>27-04-2023 09:55-86</li> <li>Menunggu Pembayaran</li> <li>27-04-2023 09:31-07</li> </ul> |

Notifikasi 

Setelah permohonan DTLST yang diajukan telah digranted oleh Direktur, selanjutnya pemohon akan menerima Inbox Notifikasi yang menyatakan bahwa Pemberitahuan Pemberian Hak Desain Tata Letak Sirkuit Terpadu. Melaui Inbox Notifikasi tersebut pemohon juga dapat langsung mengunduh "Surat Pemberian Hak Desain Tata Letak Sirkuit Terpadu" dengan cara klik tombol "Unduh Dokumen".

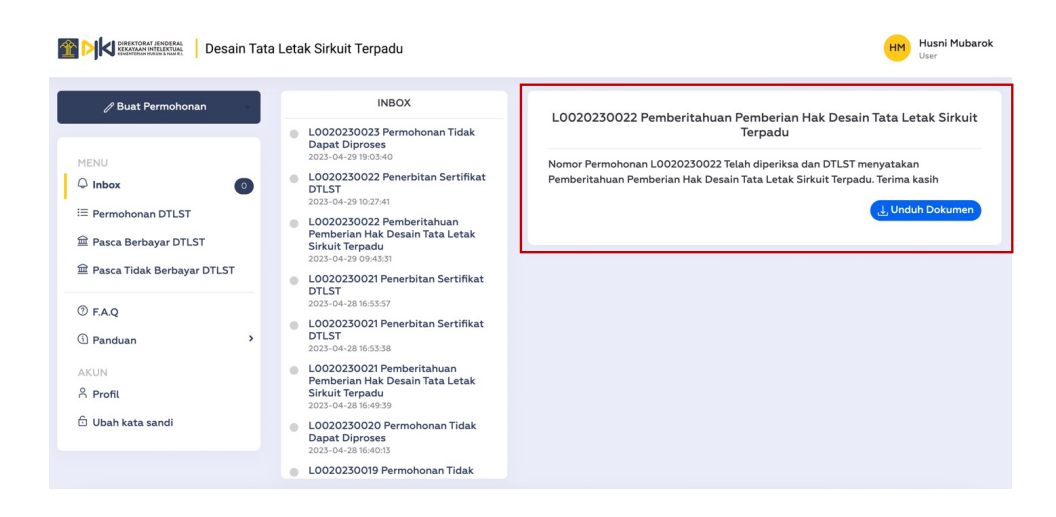

Selanjutnya setelah sertifikat selesai diterbitkan pemohon akan mendapatkan Inbox Notifikasi pada aplikasi DTLST. Melaui Inbox Notifikasi tersebut pemohon juga dapat langsung mengunduh "Sertifikat DTLST" dengan cara klik tombol "Unduh Dokumen".

| Desain Tata                                                                                                    | Letak Sirkuit Terpadu                                                                                                    | HM Husni Mubarok<br>User                                                                                                    |
|----------------------------------------------------------------------------------------------------|----------------------------------------------------------------------------------------------------|----------------------------------------------------------------------------------------------------|
| Buat Permohonan         MENU         Inbox         Inbox         Permohonan DTLST         Pasca Berbayar DTLST         Pasca Tidak Berbayar DTLST         Pasca Tidak Berbayar DTLST         Pasca Tidak Berbayar DTLST         Pasca Tidak Berbayar DTLST         Profil         A Ubah kata sandi | INBOX   LOCO2030023 Permohonan Tidak Dapat Diproses 2023-04-29 19 0.340  LOC02030022 Penerbitan Sertifikat DIST 2023-04-29 102741  LOC020230022 Penerbitan Sertifikat DIST 2023-04-29 004331  LOC020230021 Penerbitan Sertifikat DIST 2023-04-29 105337  LOC020230021 Penerbitan Sertifikat DIST 2023-04-29 105337  LOC02020021 Penerbitan Sertifikat DIST 2023-04-29 105338  LOC02020021 Penerbitan Sertifikat DIST 2023-04-29 105338  LOC02020021 Penerbitan Sertifikat DIST 2023-04-29 105338  LOC02020021 Penerbitan Sertifikat DIST 2023-04-29 105338  LOC0202021 Penerbitan Sertifikat DIST 2023-04-29 105338  LOC0202021 Penerbitan Sertifikat DIST 2023-04-29 105338  LOC0202021 Penerbitan Sertifikat DIST 2023-04-29 105338  LOC0202021 Penerbitan Sertifikat DIST 2023-04-29 105338  LOC0202021 Penerbitan Sertifikat DIST 2023-04-29 105338  LOC0202021 Penerbitan Sertifikat DIST 2023-04-29 105338  LOC0202021 Penerbitan Sertifikat DIST 2023-04-29 105338  LOC0202021 Penerbitan Sertifikat DIST 2023-04-29 105338  LOC0202021 Penerbitan Sertifikat DIST 2023-04-29 105338  LOC0202021 Penerbitan Sertifikat DIST 2023-04-29 105338  LOC0202021 Penerbitan Sertifikat DIST 2023-04-29 105338  LOC0202021 Penerbitan Sertifikat DIST 2023-04-29 105438  LOC0202021 Penerbitan Sertifikat DIST 2023-04-29 105438  LOC0202021 Penerbitan Sertifikat DIST 2023-04-29 105438  LOC0202021 Penerbitan Sertifikat DIST 2023-04-29 10548  LOC0202021 Penerbitan DIST 2023-04-29 10548  LOC0202021 Penerbitan DIST 2023-04-29 10548  LOC0202021 Penerbitan DIST 2023-04-29 10548  LOC020201 PENERBIAN DIST 2023-04-29 10548  LOC020201 PENERBIAN DIST 2023-04-29 10548  LOC020201 PENERBIAN DIST 2023-04-29 10548  LOC020201 PENERBIAN DIST 2023-04-29 10548  LOC020201 PENERBIAN DIST 2023-04-29 10548  LOC020201 PENERBIAN DIST 2023-04-29 10548  LOC020201 PENERBIAN DIST 2023-04-29 10548  LOC020201 PENERBIAN DIST 2023-04-29 10548  LOC020201 PENERBIAN DIST 2023-04-29 10548  LOC020201 PENERBIAN DIST 2023-04-29 10548  LOC020201 PENERBIAN DIST 2023-04-29 10548  LOC0201 PENERBIAN DIST 2023-04-29 10548  LOC | LOO2O230022 Penerbitan Sertifikat DTLST<br>Nomor Permohonan LOO2O230022 Telah diperiksa dan DTLST menyatakan<br>Pemberirahwan Pemberian Hak Desain Tata Letak Sirkuit Terpadu dan juga telah<br>dilakukan penerbitan sertifikat DTLS. Terima kasih<br>. Unduh Dokumen |
|                                                                                                    | L0020230019 Permohonan Tidak                                                                                                    |                                                                                                    |

Email

Selain mendapatkan pemberitahuan dalam bentuk Inbox Notifikasi, pemohon juga akan menerima email yang berisi informasi bahwa permohonan yang diajukan telah diberikan Hak Desain Tata Letak Sirkuit Terpadu.

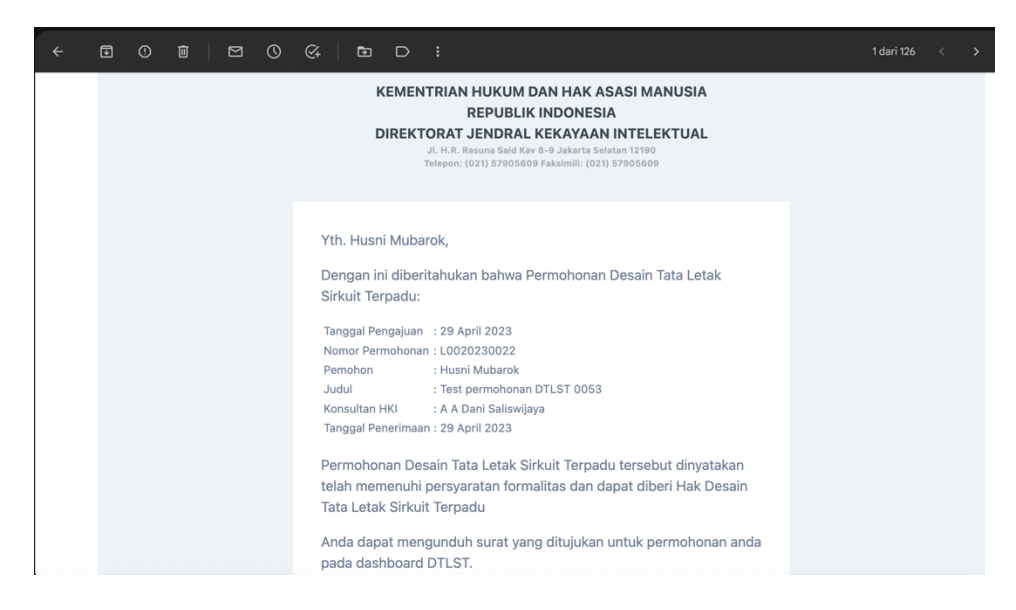

Unduh Sertifikat DTLST

Pemohon dapat mengunduh Sertifikat DTLST yang diterbitkan melalui akun pemohon atau bisa juga langsung mengunduhnya melalui list data Permohonan DTLST.

| Desain Tata                                   | a Letak Sirkuit Terpadu                                                                                                    | HM Husni Mubaro<br>User |
|-----------------------------------------------|----------------------------------------------------------------------------------------------------|-------------------------|
| 🖉 Buat Permohonan                             | Permohonan DTLST                                                                                                    |                         |
| MENU                                          | Cari Status TgL Permohonan                                                                                                    |                         |
| 🗘 Inbox 💿                                     | Cari Judul / No Permohonan - Semua status - v dd/mm/yyyy                                                                                                    | Q Cari 🛃                |
| i≣ Permohonan DTLST<br>፹ Pasca Berbayar DTLST | Show 10 entries                                                                                                    |                         |
| 童 Pasca Tidak Berbayar DTLST                  | ♦ No<br>Permohonan ♥<br>Permohonan ♥<br>Permohonan ♥<br>Permohonan ♥ Formulir ♥ Dokumen ♥ Kode Billing ♥ Nominal ♥ Deskripsi                                                                                                    | Sertifikat              |
| ⑦ F.A.Q<br>① Panduan >                        | L0020230023 29 April 2023 Jundun Jundun 820230429612557 Rp 400.000 Test permo                                                                                                    | honan DT                |
| AKUN<br>A Profil                              | STIET         L0020230022         29 April 2023         L/Induit         820230429612524         Rp<br>400000         Test permote                                                                                                    | honan DT 🛃 Unduh        |
| 순 Ubah kata sandi                             | L0020230006 07 Maret 2023 لولسطية المعالية المعالي | lan perm                |

- 2.2. Permohonan DTLST Tidak Dapat Diproses
  - a. Pemohon
    - Notifikasi
      - Setelah permohonan DTLST yang diajukan telah disetujui oleh Direktur, selanjutnya pemohon akan menerima Inbox Notifikasi yang menyatakan bahwa Pemberitahuan Tidak Dapat Diproses Permohonan Desain Tata Letak Sirkuit Terpadu. Melaui Inbox Notifikasi tersebut pemohon juga dapat langsung mengunduh "Surat Pemberitahuan Tidak Dapat Diproses Permohonan Desain Tata Letak Sirkuit Terpadu" dengan cara klik tombol "Unduh Dokumen".

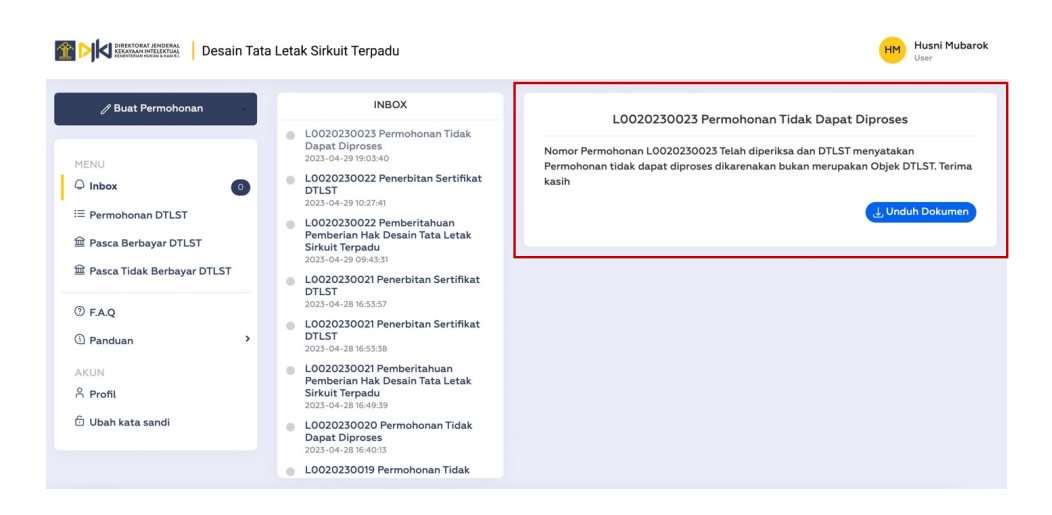

Email

Selain mendapatkan pemberitahuan dalam bentuk Inbox Notifikasi, pemohon juga akan menerima email yang berisi informasi bahwa permohonan yang diajukan Tidak Dapat Diproses Permohonan Desain Tata Letak Sirkuit Terpadu.

| Ð | Ū | 0 | Ø                                           | Ð                                                       | D                                    |                                                                                                    | 1 dari 126 |  |
|---|---|---|---------------------------------------------|---------------------------------------------------------|--------------------------------------|----------------------------------------------------------------------------------------------------|------------|--|
|   |   |   |                                             | D                                                       | EMEN                                 | TRIAN HUKUM DAN HAK ASASI MANUSIA<br>REPUBLIK INDONESIA<br>ORAT JENDRAL KEKAYAAN INTELEKTUAL<br>J. H.R. Rasuna Said Kav 8-0 Jakarta Selatan 12100<br>Felepont (021) 57905600 Fakalmilit (021) 57905600 |            |  |
|   |   |   | Yth.<br>Deng<br>Sirku                       | Husni<br>gan ini<br>uit Terj                            | Muba<br>diber<br>padu:               | rok,<br>itahukan bahwa Permohonan Desain Tata Letak                                                                                                    |            |  |
|   |   |   | Tang<br>Nom<br>Pemo<br>Judu<br>Kons<br>Tang | gal Pen<br>or Perm<br>ohon<br>Il<br>sultan H<br>gal Pen | gajuan<br>nohonar<br>KI<br>erimaar   | : 29 April 2023<br>a: Llo020230023<br>: Husri Mubarok<br>: Test permohonan DTLST 0059<br>: A A Dani Saliswijaya<br>n: 29 April 2023                                                                    |            |  |
|   |   |   | Bahy<br>Sauc<br>Anda<br>pada                | wa per<br>dara tio<br>a dapa<br>a dash                  | lu karr<br>dak da<br>it men<br>board | ii sampaikan, Permohonan pendaftaran DTLST<br>ipat kami proses lebih lanjut.<br>gunduh surat yang ditujukan untuk permohonan anda<br>DTLST.                                                            |            |  |

 Unduh Surat Pemberitahuan Tidak Dapat Diproses Permohonan Desain Tata Letak Sirkuit Terpadu

Pemohon dapat mengunduh Surat Pemberitahuan Tidak Dapat Diproses Permohonan Desain Tata Letak Sirkuit Terpadu yang diterbitkan melalui akun pemohon atau bisa juga langsung mengunduhnya melalui list data Permohonan DTLST yang diterima pemohon.

| Contentional indexed     Desain Tata Letak Sirkuit Terpadu        |                                             |                                                                                                    |                            |  |  |  |  |
|-------------------------------------------------------------------|---------------------------------------------|----------------------------------------------------------------------------------------------------|----------------------------|--|--|--|--|
| 🖉 Buat Permohonan                                                 | Permoho                                     | an DTLST                                                                                                    |                            |  |  |  |  |
| MENU<br>Q Inbox 0<br>Ⅲ Permohonan DTLST<br>@ Pasca Berbayar DTLST | Cari<br>Cari Judul / M<br>Show <b>10</b> er | Status     Tgl. Permohonan       Permohonan     - Semua status -       vries     dd/mm/yyyy                                 | 🗖 Q Cari 🛃                 |  |  |  |  |
| ☆ Pasca Tidak Berbayar DTLST                                      | NO 🌢 Aksi                                   | Judul DTLST © Status © No Permohonan © Tanggal Permohonan © Formul                                                          | ir 🗘 Dokumen 🔅 Kode Billin |  |  |  |  |
| ⑦ F.A.Q<br>① Panduan →                                            | 1 💌                                         | Test<br>permohonan (1dok Dopot Diproses) L0020230023 29 April 2023 J. Un<br>DTLST 0059                                      | duh Junduh 8202304         |  |  |  |  |
| AKUN<br>& Profil                                                  | 2 💽                                         | Test<br>permohonan Pemberitahuan Pemberian Hak DTLST L0020230022 29 April 2023 J. Un<br>DTLST 0053                          | duh JUnduh 8202304         |  |  |  |  |
| 순 Ubah kata sandi                                                 | 3 💿                                         | Contoh<br>judul<br>permohonan <mark>Dianggap Ditarik Kembal</mark> L0020230006 07 Maret 2023 <u>Juh</u><br>DTLST<br>ditolak | duh الج Unduh 8202303      |  |  |  |  |

- 3. Permohonan Pasca Tidak Berbayar DTLST
  - 3.1. Jawaban Kekurangan Formalitas
    - a. Pengajuan Pasca Jawaban Kekurangan Formalitas
      - Notifikasi

Pemohon akan mendapatkan Inbox Notifikasi jika terdapat Permohonan DTLST yang masih belum lengkap. Pada notifikasi tersebut juga disebutkan nomor permohonan yang masih dinyatakan belum lengkap serta langkah-langkah yang harus dilakukan oleh pemohon untuk melengkapi dokumen formalitas tersebut.

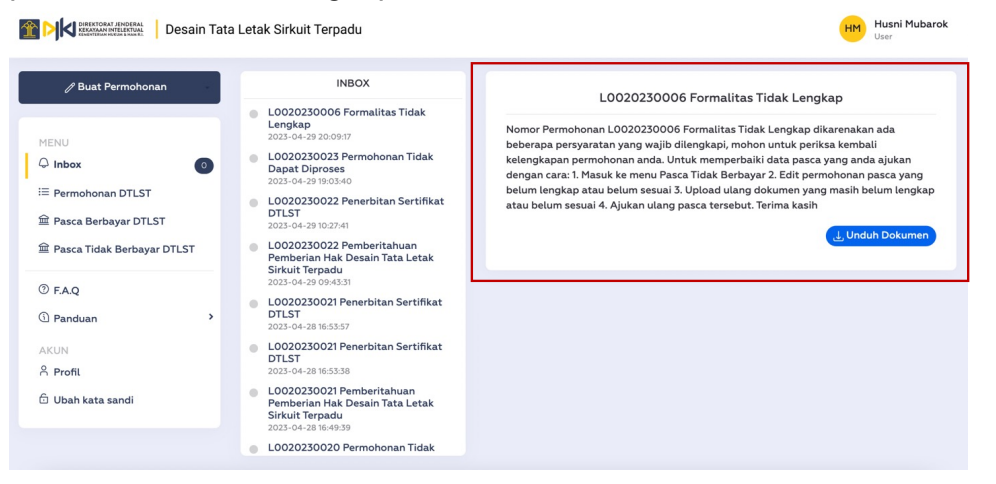

Pada list data Permohonan DTLST status permohonan yang telah dinyatakan Tidak Lengkap akan menjadi "Formalitas Tidak Lengkap"

|                                                        | The second second secon |                                 |                                        |                                  |  |  |  |  |  |
|--------------------------------------------------------|----------------------------------------------------------------------------------------------------|---------------------------------|----------------------------------------|----------------------------------|--|--|--|--|--|
| 🖉 Buat Permohonan                                      | Permohonan DTLS                                                                                                    | т                               |                                        |                                  |  |  |  |  |  |
| MENU<br>↓ Inbox 0<br>HE Permohonan DTLST               | Cari<br>Cari Judul / No Permohonan                                                                                                    | Status<br>- Semua status -      | TgL Permohonan                         | Cari 🛓                           |  |  |  |  |  |
| ☆ Pasca Berbayar DTLST<br>金 Pasca Tidak Berbayar DTLST | NO & Aksi Judul<br>DTLST                                                                                                    | ¢ Status                        | No<br>Permohonan Permohonan Permohonan | Formulir 🕆 Dokumen 🗦 Kode Billin |  |  |  |  |  |
| ⑦ F.A.Q<br>① Panduan ›                                 | 1 Pest<br>permohonal<br>DTLST 1945                                                                                                    | n Formalitas Tidak Lengkap      | L0020230006 29 April 2023              | 날 Unduh 날 Unduh 8202304          |  |  |  |  |  |
| AKUN<br>A Profil                                       | 2 Set Test permohonal DTLST 0055                                                                                                    | n Tidak Dapat Diproses          | L0020230023 29 April 2023              | Unduh الع Unduh 8202304          |  |  |  |  |  |
| 🔁 Ubah kata sandi                                      | 3 Test<br>permohonau<br>DTLST 0053                                                                                                    | n Pemberitahuan Pemberian Hak D | L0020230022 29 April 2023              | Unduh Unduh 8202304              |  |  |  |  |  |

- Buat Pengajuan Pasca Jawaban Kekurangan Formalitas
  - Untuk membuat Pengajuan Pasca Jawaban Kekurangan Formalitas, pemohon dapat klik tombol "Buat Permohonan" kemudian pilih "Pasca Tidak Berbayar DTLST".

| Desain Tata L                | _etak Sirkuit Terpa | adu                                  |                                 |                 |                                                   |            | HM H      | usni Mubarok<br><sup>ser</sup> |
|------------------------------|---------------------|--------------------------------------|---------------------------------|-----------------|---------------------------------------------------|------------|-----------|--------------------------------|
| ∥ Buat Permohonan            | Permohona           | an DTLST                             |                                 |                 |                                                   |            |           |                                |
| Permohonan DTLST             |                     |                                      |                                 |                 |                                                   |            |           |                                |
| Pasca Berbayar DTLST         | Cari                |                                      | Status                          | Tg              | l. Permohonan                                     |            | _         | _                              |
| Pasca Tidak Berbayar DTLST   | Cari Judul / No     | Permohonan                           | - Semua status -                | × ]             | dd/mm/yyyy                                        |            | Q Cari    | <u>ل</u>                       |
| 긆 Pasca Berbayar DTLST       | Show 10 entr        | ries                                 |                                 |                 |                                                   |            |           |                                |
| 🖮 Pasca Tidak Berbayar DTLST | NO 🌢 Aksi           | Judul © Sta<br>DTLST                 | itus 0                          | No<br>Permohona | n <sup>©</sup> Tanggal<br>Permohonan <sup>©</sup> | Formulir © | Dokumen 🔅 | Kode Billi                     |
| ⊘ F.A.Q<br>① Panduan →       | 1                   | Test<br>permohonan For<br>DTLST 1945 | malitas Tidak Lengkap           | L0020230        | 006 29 April 2023                                 | J. Unduh   | 🕁 Unduh   | 8202304                        |
| AKUN<br>& Profil             | 2 💌                 | Test<br>permohonan<br>DTLST 0059     | ak Dapat Diproses               | L0020230        | 023 29 April 2023                                 | J. Unduh   | 🕁 Unduh   | 8202304                        |
| 🔂 Ubah kata sandi            | 3 💽                 | Test<br>permohonan<br>DTLST 0053     | nberitahuan Pemberian Hak DTLST | L0020230        | 022 29 April 2023                                 | J. Unduh   | 🕁 Unduh   | 8202304                        |

 Masukan nomor permohonan dan klik tombol "Cek", sebagai contoh nomor permohonan dengan Formalitas Tidak Lengkap yaitu L0020230006. Jika nomor permohonan yang dimasukan sesuai maka akan tampil informasi dari nomor permohonan yang dimasukan.

| Desain Tata Letak Sirkuit Terpad                                                                                                    | du                                                                                                    | HM Husni Mubarok<br>User |
|----------------------------------------------------------------------------------------------------|----------------------------------------------------------------------------------------------------|--------------------------|
| ✓ Bust Permohonan       MENU       ◇ Inbox       ☑       Image: Second Second | Buat Pasca Permohonan Berbayar DTLST Permohonan Terkait Nomor Permohonan  L0020230006 Nomor Permohonan  L0020230006 Judut Contoh judul permohonan DTLST | ek .                     |
| ۱۹۹۲     Pasca Tidak Berbayar DTLST       ۲     ۲       ۲     ۲       ۲     ۲       ۲     ۲       ۲     ۲       ۲     ۲       ۲     ۲       ۲     ۲       ۲     ۲       ۲     ۲       ۲     ۲       ۲     ۲       ۲     ۲       ۲     ۲       ۲     ۲       ۲     ۲       ۲     ۲       ۲     ۲       ۲     ۲       ۲     ۲       ۲     ۲       ۲     ۲       ۲     ۲       ۲     ۲       ۲     ۲       ۲     ۲       ۲     ۲       ۲     ۲       ۲     ۲       ۲     ۲       ۲     ۲       ۲     ۲       ۲     ۲       ۲     ۲       ۲     ۲       ۲     ۲       ۲     ۲       ۲     ۲       ۲     ۲       ۲     ۲       ۲     ۲       ۲     ۲       ۲     ۲       ۲     ۲ <td>Uraian Singkat Ciptaan Contoh uraian permohonan<br/>: DTLST ditolak<br/>Jenis Dokumen* -Piüh Jenis Dokumen</td> <td></td>                                                                                                    | Uraian Singkat Ciptaan Contoh uraian permohonan<br>: DTLST ditolak<br>Jenis Dokumen* -Piüh Jenis Dokumen                                                |                          |
|                                                                                                    | Lamairan                                                                                                    |                          |

- Pilih jenis dokumen "Jawaban Kekurangan Formalitas" dan upload semua lampiran yang dibutuhkan. Klik tombol submit dan tunggu sampai proses submit selesai.

| // Buat Permohonan           | Jenis Dokumen *                     | Jawaban keku     | urangan formalitas                       | ~                |  |
|------------------------------|-------------------------------------|------------------|------------------------------------------|------------------|--|
|                              |                                     |                  |                                          |                  |  |
| Q Inbox                      | Lampiran                            |                  |                                          |                  |  |
| i≘ Permohonan DTLST          | Surat Kuasa                         |                  | Surat Penglihan Hak DTLST                | J Unduh Template |  |
| 을 Pasca Berbayar DTLST       | Ditte de la company                 |                  | Pilih dokumen                            | Browse           |  |
| 🚘 Pasca Tidak Berbayar DTLST | Pilin dokumen                       | Browse           |                                          |                  |  |
| 0.510                        | Surat Pernyataan Kepemilikan DTLST* | 🕁 Unduh Template | Surat Keterangan Pertama Kali DTLST      | Dikomersilkan *  |  |
| () FAQ                       | Pilih dokumen                       | Browse           | Pilih dokumen                            | Browse           |  |
| (j Panduan /                 |                                     |                  |                                          |                  |  |
| AKUN                         | Gambar / Photo DTLST *              | Unduh Template   | Uraian DTLST*                            | Unduh Template   |  |
| 유 Profil                     | Pilih dokumen                       | Browse           | Pilih dokumen                            | Browse           |  |
| 🔂 Ubah kata sandi            | Dokumen Lain                        |                  | Upload File .gds atau .oasis atau lainny | ·a•              |  |
|                              | Pilih dokumen                       | Browse           | Pilih dokumen                            | Browse           |  |
|                              |                                     |                  |                                          |                  |  |

- List data Pasca Jawaban Kekurangan Formalitas
   Pada list data Jawaban Kekurangan Formalitas terdapat beberapa fitur yang harus diperhatikan yaitu:
  - Lihat detail: untuk melihat detail dari setiap Pasca Jawaban Kekurangan Formalitas, pemohon dapat memilih icon mata yang terdapat pada list Pasca Jawaban Kekurangan Formalitas.

| Desain Tata Lu                                                  | etak Sirkuit Terpadu                      |                                                |                   |                                     | HM Husni Mubarok<br>User                                                    |
|-----------------------------------------------------------------|-------------------------------------------|------------------------------------------------|-------------------|-------------------------------------|-----------------------------------------------------------------------------|
| / Buat Permohonan                                               | Pasca Tidak Berba                         | ayar DTLST                                     |                   |                                     |                                                                             |
| MENU<br>Q Inbox 0<br>Ⅲ Permohonan DTLST<br>Pasca Berbayar DTLST | Cari<br>No Permohonan<br>Show 10 entries  | Status                                         | Tgl. Permo        | bonan<br>n/yyyy                     | C Q Carl                                                                    |
| <ul> <li></li></ul>                                             | Jav<br>Jav<br>Showing 1 to 1 of 1 entries | Jenis Dokumen 6<br>waban kekurangan formalitas | No Permohonan 0 S | tatus o Pormulir<br>nuikon duunduuh | Tanggal Yermononan     C     Tanggal Yermononan     Previous     T     Next |

- Unduh Dokumen: untuk melihat semua surat atau dokumen, pemohon dapat mengunduhnya dengan klik tombol unduh yang terdapat pada kolom dokumen.

| Desain Tata L       | etak Sirkuit Terpadu        |                            |                            | HM Husni Mubar<br>User         |
|---------------------|-----------------------------|----------------------------|----------------------------|--------------------------------|
| 🖉 Buat Permohonan   | Pasca Tidak Berba           | yar DTLST                  |                            |                                |
| MENU                | Cari                        | Status                     | Tgl. Permohonan            |                                |
| Q Inbox             | No Permohonan               | - Semua status -           | dd/mm/yyyy                 | 🗖 🔍 Cari 🛃                     |
| i≣ Permohonan DTLST | Show 10 entries             |                            |                            |                                |
|                     | # 4                         | Jenis Dokumen 0 1          | No Permohonan © Status © F | ormulir © Tanggal Permohonan s |
| 0.540               | 1 💽 Jaw                     | aban kekurangan formalitas | L0020230006 Diteruskon     | 29 April 2023                  |
| () Panduan          | Showing 1 to 1 of 1 entries |                            |                            | Previous 1 Next                |
| AKUN                |                             |                            |                            |                                |
| 음 Profil            |                             |                            |                            |                                |
| 🙃 Ubah kata sandi   |                             |                            |                            |                                |

3.2. Pasca Tidak Berbayar Perubahan Kuasa

- a. Pengajuan Pasca Tidak Berbayar Perubahan Kuasa
  - Untuk membuat Pengajuan Pasca Tidak Berbayar Perubahan Kuasa, pemohon dapat klik tombol "Buat Permohonan" kemudian pilih "Pasca Tidak Berbayar DTLST".

| Desain Tat                            | a Letak Sirku | it Terpa | adu                              |                           |           |               |                   |                         |             | HM H           | usni Mubarok<br><sup>ser</sup> |
|---------------------------------------|---------------|----------|----------------------------------|---------------------------|-----------|---------------|-------------------|-------------------------|-------------|----------------|--------------------------------|
| ∥ Buat Permohonan<br>Permohonan DTLST | Perm          | ohon     | an DTLST                         |                           |           |               |                   |                         |             |                |                                |
| Pasca Berbayar DTLST                  | Cari          |          |                                  | Status                    |           |               | Tgl. Per          | mohonan                 |             |                |                                |
| Pasca Tidak Berbayar DTLST            | Cari Ju       | dul / No | Permohonan                       | - Semua status -          |           | ~             | dd/               | mm/уууу                 |             | Q Cari         | ى ك                            |
| 🚊 Pasca Berbayar DTLST                | Show          | IO entr  | ries                             |                           |           |               |                   |                         |             |                |                                |
| ☆ Pasca Tidak Berbayar DTLST          | NO 🌢          | Aksi     | Judul<br>DTLST © S               | Status                    | 0         | No<br>Permoho | nan <sup>\$</sup> | Tanggal<br>Permohonan 🗘 | Formulir \$ | Dokumen \$     | Kode Billi                     |
| ⑦ F.A.Q<br>① Panduan →                | 1             | ۲        | Test<br>permohonan<br>DTLST 1945 | Formalitas Tidak Lengkap  |           | L00202        | 30006             | 29 April 2023           | ⊥ Unduh     | <b>⊥</b> Unduh | 8202304                        |
| AKUN<br>A <b>Profil</b>               | 2             | ۲        | Test<br>permohonan<br>DTLST 0059 | Tidak Dapat Diproses      |           | L00202        | 30023             | 29 April 2023           | لى Unduh    | J. Unduh       | 8202304                        |
| 🕆 Ubah kata sandi                     | 3             | ۲        | Test<br>permohonan<br>DTLST 0053 | Pemberitahuan Pemberian F | lak DTLST | L00202        | 30022             | 29 April 2023           | 🛓 Unduh     | J. Unduh       | 8202304                        |

 Masukan nomor permohonan dan klik tombol "Cek", sebagai contoh nomor permohonan dengan Perubahan Kuasa yaitu L0020230007. Jika nomor permohonan yang dimasukan sesuai maka akan tampil informasi dari nomor permohonan yang dimasukan.

| Desain Tata Letak Sirkuit Terpa | idu                    |                              |     | User User |
|---------------------------------|------------------------|------------------------------|-----|-----------|
| // Buat Permohonan              | Buat Pasca Permoho     | nan Berbayar DTLST           |     |           |
| MENU                            | Permohonan Terkait     |                              |     |           |
| 🗘 Inbox 🚯                       | Nomor Permohonan *     | L0020230007                  | Cek |           |
| i≣ Permohonan DTLST             | Nomor Permohonan       | : L0020230007                |     |           |
| 율 Pasca Berbayar DTLST          | Judul                  | : Test Permohonan DTLST 0305 |     |           |
| 會 Pasca Tidak Berbayar DTLST    | Uraian Singkat Ciptaan | : Test Permohonan DTLST 0305 |     |           |
| ③ F.A.Q                         |                        |                              |     |           |
| ③ Panduan >                     | Jenis Dokumen *        | Perubahan judul              | ~   |           |
| AKUN                            |                        |                              |     |           |
| 은 Profil                        |                        |                              |     |           |
| 🔁 Ubah kata sandi               | luciul *               | Test Permohonan DTI ST 0306  |     |           |
|                                 |                        |                              |     |           |
|                                 |                        |                              | ĥ   |           |
|                                 |                        |                              |     |           |
|                                 | Lampiran               |                              |     |           |

 Pilih jenis dokumen "Perubahan Kuasa", masukan Kuasa Permohonan DTLST yang baru dan upload semua lampiran yang dibutuhkan. Klik tombol submit dan tunggu sampai proses submit selesai.

-

| Desain Tata Letak Sirkuit Terpadu                                                                                                    |                   |                                                      | HM Husni Mubarok<br>User |
|----------------------------------------------------------------------------------------------------|-------------------|------------------------------------------------------|--------------------------|
| ∥ Buat Permohonan                                                                                                    | Jenis Dokumen *   | Perubahan kuasa v                                    |                          |
| MENU                                                                                                    |                   |                                                      |                          |
| ♀ Inbox Image: Second Second Seco | Data Kuasa        |                                                      |                          |
| ☆ Pasca Berbayar DTLST                                                                                                    | Melalui Kuasa     | • Ya Tidak                                           |                          |
| 🟦 Pasca Tidak Berbayar DTLST                                                                                                    | No Konsultan      | 0001 2005                                            |                          |
| () FAQ                                                                                                    | no nonsultar      | 0001-2006                                            |                          |
| () Panduan >                                                                                                    | Nama Konsultan    | : A A Dani Saliswijaya                               |                          |
| AKUN                                                                                                    | Nama Perusahaan   | : Ziparaja Patent                                    |                          |
| 은 Profil                                                                                                    | Alamat Konsultan  | Menara Kuningan Lantai 1E Blok X-7 Kavling 5 Jakarta |                          |
| 🔂 Ubah kata sandi                                                                                                    |                   | Selatan                                              |                          |
|                                                                                                    | No Telp Konsultan | : 021-30015866                                       |                          |
|                                                                                                    |                   |                                                      |                          |
|                                                                                                    |                   |                                                      |                          |
|                                                                                                    | Lampiran          |                                                      |                          |

- List data Pasca Tidak Berbayar Perubahan Kuasa
   Pada list data Perubahan Kuasa terdapat beberapa fitur yang harus diperhatikan yaitu:
  - Lihat detail: untuk melihat detail dari setiap Pasca Tidak Berbayar Perubahan Kuasa, pemohon dapat memilih icon mata yang terdapat pada list Pasca Tidak Berbayar Perubahan Kuasa.

| Desain Tata L                                          | etak Sirkuit Terpadu        |                                                         |               |                                                                                                    | HM Husni Mubarok<br>User                                                |
|--------------------------------------------------------|-----------------------------|---------------------------------------------------------|---------------|----------------------------------------------------------------------------------------------------|-------------------------------------------------------------------------|
| 🧷 Buat Permohonan                                      | Pasca Tidak Berbay          | var DTLST                                               |               |                                                                                                    |                                                                         |
| MENU<br>◯ Inbox                                        | Cari<br>No Permohonan       | Status<br>- Semua status -                              | ~             | Tgl. Permohonan<br>dd/mm/yyyy                                                                                                    | 🗆 Q Cari 🛃                                                              |
| 을 Pasca Berbayar DTLST<br>을 Pasca Tidak Berbayar DTLST | Show 10 entries             | Jenis Dokumen 🗢                                         | No Permohonan | ¢ Status ¢ F                                                                                                    | ormulir 🗧 Tanggal Permohonan 🗢                                          |
| ⊙ F.A.Q<br>① Panduan →                                 | 2 Ø<br>3 Ø Jawa             | Perubahan judul<br>Aban kekurangan formalitas           | L0020230007   | Diteruskan .<br>Disetujui .                                                                                                    | J. Unduh         30 April 2023           J. Unduh         30 April 2023 |
| AKUN<br>옷 Profil<br>合 Ubah kata sandi                  | 4 🔹 Jawa<br>5 😨 Jawa        | ban kekurangan formalitas<br>Iban kekurangan formalitas | L0020230006   | Disetujui di disetujui di disetujui disetujui di disetujui disetujui di disetujui di disetujui di disetujui di disetujui di disetujui di disetujui di disetujui di disetujui disetujui di disetujui di disetujui di d | Unduh 29 April 2023<br>Unduh 30 April 2023                              |
|                                                        | Showing 1 to 5 of 5 entries |                                                         |               |                                                                                                    | Previous 1 Next                                                         |

| Desain Tata Li                                                               | etak Sirkuit Terpadu       |                                                                |               |                                        | HM Husni Mubarok                 |
|------------------------------------------------------------------------------|----------------------------|----------------------------------------------------------------|---------------|----------------------------------------|----------------------------------|
| 🖉 Buat Permohonan                                                            | Pasca Tidak I              | Berbayar DTLST                                                 |               |                                        |                                  |
| MENU<br>Q Inbox                                                              | Cari<br>No Permohonan      | Status<br>- Semua status -                                     | ~             | Tgl. Permohonan dd/mm/yyyy             | 🗆 🔍 Cari 🛃                       |
| i Permohonan DTLST<br>፹ Pasca Berbayar DTLST<br>㎡ Pasca Tidak Berbayar DTLST | Show 10 entries            | Jenis Dokumen 🗘                                                | No Permohonan | ¢ Status ¢ Formulir                    | Tanggal Permohonan               |
| © FAQ                                                                        | 1 💿 2                      | Perubahan kuasa<br>Perubahan judul                             | L0020230007   | Diteruskan 🕁 Unduh                     | 30 April 2023<br>30 April 2023   |
| AKUN<br>A Profil                                                             | 3 💿                        | Jawaban kekurangan formalitas<br>Jawaban kekurangan formalitas | L0020230007   | Disetujui 🕁 Unduh<br>Disetujui 🕁 Unduh | 30 April 2023<br>29 April 2023   |
| 🕆 Ubah kata sandi                                                            | 5 💽<br>Showing 1 to 5 of 5 | Jawaban kekurangan formalitas                                  | L0020230006   | Diteruskan 🕁 Unduh                     | 30 April 2023<br>Previous 1 Next |

- 3.3. Pasca Tidak Berbayar Perubahan Judul
  - a. Pengajuan Pasca Tidak Berbayar Perubahan Judul
    - Untuk membuat Pengajuan Pasca Tidak Berbayar Perubahan Judul, pemohon dapat klik tombol "Buat Permohonan" kemudian pilih "Pasca Tidak Berbayar DTLST".

|                                                        | Letak Sirkuit Te | rpadu                               |                                 |        |                     |             | HM H           | u <b>sni Mubaro</b><br><sup>Jer</sup> |
|--------------------------------------------------------|------------------|-------------------------------------|---------------------------------|--------|---------------------|-------------|----------------|---------------------------------------|
| ∥ Buat Permohonan<br>Permohonan DTLST                  | Permoho          | onan DTLST                          |                                 |        |                     |             |                |                                       |
| Pasca Berbayar DTLST                                   | Cari             |                                     | Status                          |        | Tgl. Permohonan     |             |                |                                       |
| Pasca Tidak Berbayar DTLST                             | Cari Judul /     | No Permohonan                       | - Semua status -                | ~      | dd/mm/yyyy          |             | Q Cari         | لك                                    |
| 때 Pasca Berbayar DTLST<br>፹ Pasca Tidak Berbayar DTLST | Show 10 e        | si Judul \$ St                      | atus ≎                          | No     |                     | Formulir \$ | Dokumen \$     | Kode Billi                            |
| ⊙ F.A.Q<br>① Panduan →                                 | 1 💌              | Test<br>permohonan Fo<br>DTLST 1945 | rmalitas Tidak Lengkap          | L00202 | 30006 29 April 2023 | ی, Unduh    | J Unduh        | 8202304                               |
| AKUN<br>A <b>Profil</b>                                | 2                | Test<br>permohonan<br>DTLST 0059    | dak Dapat Diproses              | L00202 | 30023 29 April 2023 | . J. Unduh  | J. Unduh       | 8202304                               |
| 🔒 Ubah kata sandi                                      | 3 📀              | Test<br>permohonan Pe<br>DTLST 0053 | mberitahuan Pemberian Hak DTLST | L00202 | 30022 29 April 2023 | J. Unduh    | <b>⊥</b> Unduh | 8202304                               |

 Masukan nomor permohonan dan klik tombol "Cek", sebagai contoh nomor permohonan dengan Perubahan Judul yaitu L0020230007. Jika nomor permohonan yang dimasukan sesuai maka akan tampil informasi dari nomor permohonan yang dimasukan.

| Desain Tata Letak Sirkuit Te                                                        | rpadu                                                                 |                                                              | HM Husni Mubarok<br>User |
|-------------------------------------------------------------------------------------|-----------------------------------------------------------------------|--------------------------------------------------------------|--------------------------|
| / Buat Permohonan                                                                   | Buat Pasca Permoho                                                    | nan Berbayar DTLST                                           |                          |
| MENU<br>Q Inbox<br>E Permohonan DTLST<br>Pasca Berbayar DTLST                       | Permohonan Terkait<br>Nomor Permohonan *<br>Nomor Permohonan<br>Judul | L0020230007<br>: L0020230007<br>: Test Permohonan DTLST 0305 | Cek                      |
| <ul> <li>Pasca Tidak Berbayar DTLST</li> <li>⊙ FAQ</li> <li>() Panduan →</li> </ul> | Uraian Singkat Ciptaan<br>Jenis Dokumen *                             | : Test Permohonan DTLST 0305 Perubahan judul                 |                          |
| AKUN<br>옷 Profil<br>습 Ubah kata sandi                                               | Judut*                                                                | Test Permohonan DTLST 0306                                   |                          |
|                                                                                     | Lampiran                                                              |                                                              |                          |

- Pilih jenis dokumen "Perubahan Judul", masukan Judul Permohonan DTLST yang baru dan upload semua lampiran yang dibutuhkan. Klik tombol submit dan tunggu sampai proses submit selesai.

| Desain Tata Letak Sirkuit Terpadu                                                                                                    |                                     |                  |                                    |                    | Husni Mubarok<br>User |
|----------------------------------------------------------------------------------------------------|-------------------------------------|------------------|------------------------------------|--------------------|-----------------------|
| ∥ Buat Permohonan                                                                                                    | Jenis Dokumen *                     | Perubahan ju     | dul                                | ~                  |                       |
| MENU                                                                                                    |                                     |                  |                                    |                    |                       |
| <ul> <li>△ Inbox</li> <li>②</li> <li>⇒ Permohonan DTLST</li> <li>         @ Pasca Berbayar DTLST     </li> <li>         @ Pasca Tidak Berbayar DTLST     </li> </ul> | Judul *                             | Test Permoho     | nan DTLST 0306                     |                    |                       |
| () F.A.Q<br>() Panduan                                                                                                    | Lampiran<br>Surat Kuasa             |                  | Surat Penglihan Hak DTLST          | J. Unduh Template  |                       |
| AKUN<br>8 Profil                                                                                                    | Pilih dokumen                       | Browse           | Pilih dokumen                      | Browse             |                       |
| 🙃 Ubah kata sandi                                                                                                    | Surat Pernyataan Kepemilikan DTLST* | ⊥ Unduh Template | Surat Keterangan Pertama Kali DTL: | ST Dikomersilkan * |                       |
|                                                                                                    | Pilih dokumen                       | Browse           | Pilih dokumen                      | Browse             |                       |
|                                                                                                    | Gambar / Photo DTLST *              | 🛓 Unduh Template | Uraian DTLST*                      | Unduh Template     |                       |
|                                                                                                    | Pilih dokumen                       | Browse           | Pilih dokumen                      | Browse             |                       |

- List data Pasca Tidak Berbayar Perubahan Judul Pada list data Perubahan Judul terdapat beberapa fitur yang harus diperhatikan yaitu:
  - Lihat detail: untuk melihat detail dari setiap Pasca Tidak Berbayar Perubahan Judul, pemohon dapat memilih icon mata yang terdapat pada list Pasca Tidak Berbayar Perubahan Judul.

| Desain Tata                                   | Letak Sirkuit Terpadu       |                                                            |               |                               | HM Husni Mubarok<br>User                                      |
|-----------------------------------------------|-----------------------------|------------------------------------------------------------|---------------|-------------------------------|---------------------------------------------------------------|
| 🧷 Buat Permohonan                             | Pasca Tidak Berba           | yar DTLST                                                  |               |                               |                                                               |
| MENU<br>Q Inbox                               | Cari<br>No Permohonan       | Status<br>- Semua status -                                 | ~             | Tgl. Permohonan<br>dd/mm/yyyy | 🗖 🔍 Cari 👃                                                    |
| i≘ Permohonan DTLST<br>☆ Pasca Berbavar DTLST | Show 10 entries             |                                                            |               |                               |                                                               |
| 童 Pasca Tidak Berbayar DTLST                  | # 4                         | Jenis Dokumen 🔅                                            | No Permohonan | © Status © Form               | ulir c Tanggal Permohonan c                                   |
| ③ F.A.Q<br>① Panduan >                        | 2 Jaw                       | vaban kekurangan formalitas                                | L0020230007   | Disetujui 🕹 Une               | 30 April 2023                                                 |
| AKUN<br>9. Profil                             | 3 🔹 Jaw<br>4 💽 Jaw          | vaban kekurangan formalitas<br>vaban kekurangan formalitas | L0020230006   | Disetujui 🕁 Uni               | Juh         29 April 2023           Juh         30 April 2023 |
| 습 Ubah kata sandi                             | Showing 1 to 4 of 4 entries |                                                            |               |                               | Previous 1 Next                                               |

| Desain Tata         | Letak Sirkuit Terpad  | lu                                   |                                  |               |                            |            | HM Husni Mubarok<br>User     |
|---------------------|-----------------------|--------------------------------------|----------------------------------|---------------|----------------------------|------------|------------------------------|
| 🖉 Buat Permohonan   | Pasca Tidak           | Berbayar DTLS                        | ST                               |               |                            |            |                              |
| MENU<br>Q Inbox     | Cari<br>No Permohonan |                                      | Status<br>- Semua status -       | ×             | Tgl. Permohonan dd/mm/yyyy |            | 🗅 🔍 Cari                     |
| i⊞ Permohonan DTLST | Show 10 entrie        | es<br>Jenis Dok                      | umen ¢                           | No Permohonan | © Status ©                 | Formulir 0 | Tanggal Permohonan 0         |
| () FAQ              | 1 🔹<br>2 💌            | Perubahar<br>Jawaban kekurang        | n judul<br>gan formalitas        | L0020230007   | Diteruskan<br>Disetujui    | L Unduh 3  | 0 April 2023<br>0 April 2023 |
| AKUN<br>A Profil    | 3 💿<br>4 💿            | Jawaban kekurang<br>Jawaban kekurang | gan formalitas<br>gan formalitas | L0020230006   | Disetujui<br>Diteruskan    | Unduh 2    | 9 April 2023<br>0 April 2023 |
| 🕆 Ubah kata sandi   | Showing 1 to 4 of     | 4 entries                            |                                  |               |                            |            | Previous 1 Next              |

- 3.4. Penarikan Kembali Permohonan DTLST
  - a. Pengajuan Pasca Penarikan Kembali Permohonan DTLST
    - Untuk membuat Pengajuan Pasca Tidak Berbayar Penarikan Kembali Permohonan DTLST, pemohon dapat klik tombol "Buat Permohonan" kemudian pilih "Pasca Tidak Berbayar DTLST".

| Desain Tata                | Letak Sirkui | t Terpa    | du                                  |                                  |         |                   |               |            | HM H      | u <b>sni Mubarok</b><br><sup>er</sup> |
|----------------------------|--------------|------------|-------------------------------------|----------------------------------|---------|-------------------|---------------|------------|-----------|---------------------------------------|
|                            | Permo        | ohona      | an DTLST                            |                                  |         |                   |               |            |           |                                       |
| Pasca Berbayar DTLST       | Cari         |            |                                     | Status                           |         | Tgl. Per          | mohonan       |            |           |                                       |
| Pasca Tidak Berbayar DTLST | Cari Juc     | dul / No I | Permohonan                          | - Semua status -                 | ~       | dd/               | mm/yyyy       | •          | Q Cari    | لك                                    |
| 술 Pasca Berbayar DTLST     | Show 1       | 0 entri    | ies                                 |                                  | No      |                   | Tanggal       |            |           |                                       |
|                            | NO 🌢         | Aksi       | DTLST \$ S                          | tatus 🗘                          | Permoho | onan <sup>‡</sup> | Permohonan *  | Formulir 🔅 | Dokumen 🗘 | Kode Billi                            |
| ⊙ F.A.Q<br>① Panduan →     | 1            | ۲          | Test<br>permohonan Fi<br>DTLST 1945 | ormalitas Tidak Lengkap          | L0020   | 230006            | 29 April 2023 | ل Unduh    | J. Unduh  | 8202304                               |
| AKUN<br>A Profil           | 2            | ۲          | Test<br>permohonan<br>DTLST 0059    | idak Dapat Diproses              | L0020   | 230023            | 29 April 2023 | Junduh 🕹   | J. Unduh  | 8202304                               |
| 合 Ubah kata sandi          | 3            | ۲          | Test<br>permohonan<br>DTLST 0053    | emberitahuan Pemberian Hak DTLST | L0020   | 230022            | 29 April 2023 | . J. Unduh | J. Unduh  | 8202304                               |

- Masukan nomor permohonan dan klik tombol "Cek", sebagai contoh nomor permohonan dengan Penarikan Kembali Permohonan DTLST yaitu L0020230007. Jika nomor permohonan yang dimasukan sesuai maka akan tampil informasi dari nomor permohonan yang dimasukan.

| Desain Tata Letak Sirkuit Terpadu |                           |                                               | HM Husni Mubarok<br>User |
|-----------------------------------|---------------------------|-----------------------------------------------|--------------------------|
| 🖉 Buat Permohonan                 | Buat Pasca Permohona      | n Berbayar DTLST                              |                          |
| MENU                              | Permohonan Terkait        |                                               | _                        |
| i ≣ Permohonan DTLST              | Nomor Permohonan *        | L0020230007 Ce                                | ek l                     |
|                                   | Nomor Permohonan<br>Judul | : L0020230007<br>: Test Permohonan DTLST 0305 |                          |
| 술 Pasca Tidak Berbayar DTLST      | Uraian Singkat Ciptaan    | : Test Permohonan DTLST 0305                  |                          |
| ⑦ F.A.Q                           |                           |                                               |                          |
| (i) Panduan >                     | Jenis Dokumen *           | Perubahan judul                               | *                        |
| AKUN<br>A Profil                  |                           |                                               |                          |
| 🔁 Ubah kata sandi                 | Indul •                   | Test Permohonan DTI ST 0306                   |                          |
|                                   | 5000                      |                                               |                          |
|                                   |                           |                                               |                          |
|                                   |                           |                                               |                          |
|                                   | Lampiran                  |                                               |                          |

- Pilih jenis dokumen "Penarikan Kembali Permohonan DTLST", masukan Judul Permohonan DTLST yang baru dan upload semua lampiran yang dibutuhkan. Klik tombol submit dan tunggu sampai proses submit selesai.

| Desain Tata Letak Sirkuit Terpadu |                                      |                   |                                          |                  | Husni Mubarok<br>User |
|-----------------------------------|--------------------------------------|-------------------|------------------------------------------|------------------|-----------------------|
| 🖉 Buat Permohonan                 | Jenis Dokumen *                      | Penarikan ken     | nbali permohonan DTLST                   | ×                |                       |
| MENU                              |                                      |                   |                                          |                  |                       |
| ⊖ indox ●                         | Lampiran<br>Surat Kuasa              |                   | Surat Penglihan Ha                       | DF               |                       |
| ー Pasca Tidak Berbayar DTLST      | Pilih dokumen                        | Browse            | Pilih dokumen                            | Browse           |                       |
| ⑦ F.A.Q                           | Surat Pernyataan Kepemilikan DTLST * | L Unduh Template  | Surat Keterangan Pertama Kali DTLST I    | Dikomersilkan *  |                       |
| () Panduan >                      | Pilih dokumen                        | Browse            | Pilih dokumen                            | Browse           |                       |
| AKUN                              | Gambar / Photo DTLST *               | J. Unduh Template | Uraian DTLST •                           | J Unduh Template |                       |
| 음 Profil                          | Pilih dokumen                        | Browse            | Pilih dokumen                            | Browse           |                       |
| 🔓 Ubah kata sandi                 | Dokumen Lain                         |                   | Upload File .gds atau .oasis atau lainny | a*               |                       |
|                                   | Pilih dokumen                        | Browse            | Pilih dokumen                            | Browse           |                       |
|                                   |                                      |                   |                                          |                  |                       |
|                                   |                                      |                   |                                          |                  |                       |
|                                   |                                      |                   | ទេ                                       | Draft 🗸 Submit   |                       |

 List data Pasca Tidak Berbayar Penarikan Kembali Permohonan DTLST

Pada list data Perubahan Judul terdapat beberapa fitur yang harus diperhatikan yaitu:

- Lihat detail: untuk melihat detail dari setiap Pasca Tidak Berbayar Penarikan Kembali Permohonan DTLST, pemohon dapat memilih icon mata yang terdapat pada list Pasca Tidak Berbayar Penarikan Kembali Permohonan DTLST.

| Desain Tata Le               | tak Sirkuit Terpadu      |                     |                  |               |                 |          | HM Husni Mubarok<br>User |
|------------------------------|--------------------------|---------------------|------------------|---------------|-----------------|----------|--------------------------|
| 🖉 Buat Permohonan            | Pasca Tidak Ber          | bayar DTLS          | т                |               |                 |          |                          |
| MENU                         | Cari                     |                     | Status           |               | Tgl. Permohonan |          |                          |
| 🗘 Inbox 🛛 3                  | No Permohonan            |                     | - Semua status - | ~             | dd/mm/yyyy      |          | 🗖 🔍 Cari 🛃               |
| i≣ Permohonan DTLST          |                          |                     |                  |               |                 |          |                          |
| 會 Pasca Berbayar DTLST       | Show 10 entries          |                     |                  |               |                 |          |                          |
| 童 Pasca Tidak Berbayar DTLST | # *                      | Jenis Do            | kumen ö          | No Permohonan | ö Status ö      | Formulir | tanggal Permohonan 🔅     |
| ·                            | 1 💌                      | Penarikan kembali p | ermohonan DTLST  | L0020230007   | Diteruskan      | 🕹 Unduh  | 30 April 2023            |
| ⊙ F.A.Q                      | 2 💽                      | Perubaha            | in kuasa         | L0020230007   | Diteruskan      | 🛃 Unduh  | 30 April 2023            |
| ③ Panduan >                  | 3 💿                      | Perubaha            | an judul         | L0020230007   | Diteruskan      | 🛃 Unduh  | 30 April 2023            |
| AKUN                         | 4 💿                      | Jawaban kekurar     | ngan formalitas  | L0020230007   | Disetujui       | 🛃 Unduh  | 30 April 2023            |
| A Profil                     | 5 🙍                      | Jawaban kekurar     | ngan formalitas  | L0020230006   | Disetujui       | . Unduh  | 29 April 2023            |
| 🔂 Ubah kata sandi            | 6 💿                      | Jawaban kekurar     | ngan formalitas  | L0020230006   | Diteruskan      | 🛃 Unduh  | 30 April 2023            |
|                              | Showing 1 to 6 of 6 entr | ies                 |                  |               |                 |          | Previous 1 Next          |
|                              |                          |                     |                  |               |                 |          |                          |

| // Buat Permohonan           | D. T.I.       |                      | -                |               |                 |                         |         |
|------------------------------|---------------|----------------------|------------------|---------------|-----------------|-------------------------|---------|
|                              | Pasca IIda    | K Berbayar DILS      | 1                |               |                 |                         |         |
| MENU                         | Cari          |                      | Status           |               | Tgl. Permohonan |                         |         |
| ⊖ Inbox 3                    | No Permohonar | 1                    | - Semua status - | ~             | dd/mm/yyyy      |                         | ri .    |
| i≡ Permohonan DTLST          |               |                      |                  |               |                 |                         |         |
| 🚊 Pasca Berbayar DTLST       | Show 10 entr  | ies                  |                  |               |                 |                         |         |
| 🟦 Pasca Tidak Berbayar DTLST | # 4           | Jenis Dok            | umen ö           | No Permohonan | ¢ Status ¢      | Formulir 💠 Tanggal Perm | nohonan |
| ·                            | 1 💌           | Penarikan kembali pe | rmohonan DTLST   | L0020230007   | Diteruskan      | Junduh 30 April 2023    |         |
| ③ F.A.Q                      | 2 💽           | Perubahar            | kuasa            | L0020230007   | Diteruskan      | J. Unduh 30 April 2023  |         |
| (i) Panduan >                | 3 💿           | Perubaha             | n judul          | L0020230007   | Diteruskan      | J. Unduh 30 April 2023  |         |
| AKUN                         | 4 💌           | Jawaban kekuran      | gan formalitas   | L0020230007   | Disetujui       | Unduh 30 April 2023     |         |
| 은 Profil                     | 5 💿           | Jawaban kekuran      | gan formalitas   | L0020230006   | Disetujui       | J Unduh 29 April 2023   |         |
| 🔂 Ubah kata sandi            |               |                      |                  |               | _               |                         |         |

- 3.5. Permohonan Perpanjangan Jawaban Formalitas
  - a. Pengajuan Pasca Permohonan Perpanjangan Jawaban Formalitas
    - Untuk membuat Pengajuan Pasca Tidak Berbayar Perpanjangan Jawaban Formalitas, pemohon dapat klik tombol "Buat Permohonan" kemudian pilih "Pasca Tidak Berbayar DTLST".

| Desain Tata                | Letak Sirkuit Terpadu       |                                        |          |                                          | Н                | Husni Mubarok<br>User |
|----------------------------|-----------------------------|----------------------------------------|----------|------------------------------------------|------------------|-----------------------|
|                            | Permohonan DT               | LST                                    |          |                                          |                  |                       |
| Pasca Berbayar DTLST       | Cari                        | Status                                 |          | Tgl. Permohonan                          |                  |                       |
| Pasca Tidak Berbayar DTLST | Cari Judul / No Permoho     | - Semua status -                       | ~        | dd/mm/yyyy                               | <b>=</b> Q       | Cari 😃                |
| ☆ Pasca Berbayar DTLST     | Show 10 entries             |                                        | No       | Tanggal                                  |                  |                       |
|                            | NO A Aksi DTLST             | Status                                 | Permohor | han <sup>©</sup> Permohonan <sup>©</sup> | Formulir 🔅 Dokun | nen 🌣 Kode Billi      |
| ⑦ F.A.Q<br>① Panduan →     | 1 Test<br>permoh<br>DTLST   | nonan Formalitas Tidak Lengkap<br>1945 | L00202   | 30006 29 April 2023                      | ل Unduh ل Ur     | 8202304               |
| AKUN<br>A Profil           | 2 Test<br>2 permon<br>DTLST | nonan Tidak Dapat Diproses             | L00202   | 30023 29 April 2023                      | ن Unduh ن Ur     | duh 8202304           |
| 🔂 Ubah kata sandi          | 3 Test<br>DTLST             | nonan Pemberitahuan Pemberian He       | LOO202   | 50022 29 April 2023                      | J. Unduh J. Ur   | duh 8202304           |

- Masukan nomor permohonan dan klik tombol "Cek", sebagai contoh nomor permohonan dengan Perpanjangan Jawaban Formalitas yaitu L0020230007. Jika nomor permohonan yang dimasukan sesuai maka akan tampil informasi dari nomor permohonan yang dimasukan.

| Desain Tata Letak Sirk                                                                                                    | kuit Terpadu                                                                                                    |                                                                                                    | HM Husni Mubarok<br>User |
|----------------------------------------------------------------------------------------------------|----------------------------------------------------------------------------------------------------|----------------------------------------------------------------------------------------------------|--------------------------|
| <ul> <li>✓ Bust Permobonan</li> <li>MENU</li> <li>△ Inbox</li> <li>☑ Permohonan DTLST</li> <li>☑ Pasca Berbayar DTLST</li> <li>☑ Pasca Tidak Berbayar DTLST</li> <li>☑ E AD</li> </ul> | Buat Pasca Permohona<br>Permohonan Terkait<br>Nomor Permohonan *<br>Nomor Permohonan<br>Judui<br>Uraian Singkat Ciptaan | n Berbayar DTLST<br>L0020230007<br>: L0020230007<br>: Test Permohonan DTLST 0305<br>: Test Permohonan DTLST 0305 | Cek                      |
| () Panduan * AKUN 8, Profil                                                                                                    | Jenis Dokumen *                                                                                                    | Permohonan perpanjangan jawaban formalitas                                                                       | ×                        |
| 🕆 Ubah kata sandi                                                                                                    | Lampiran                                                                                                    | Surat Banoliban Hak DYI ST                                                                                       |                          |
|                                                                                                    | Pilih dokumen<br>Surat Pernyataan Kepemilikan DTLST*                                                                    | Pillh dokumen      Pilh dokumen      Surat Keterangan Pertama Kall DTLST Dikom                                   | Browse<br>ersilkan *     |

- Pilih jenis dokumen "Perpanjangan Jawaban Formalitas", masukan Judul Permohonan DTLST yang baru dan upload semua lampiran yang dibutuhkan. Klik tombol submit dan tunggu sampai proses submit selesai.

| Desain Tata Letak Sirkuit Terpadu |                                     |                            |                                                            |                                            | HM Husni Mubarok<br>User |
|-----------------------------------|-------------------------------------|----------------------------|------------------------------------------------------------|--------------------------------------------|--------------------------|
| // Buat Permohonan                | Jenis Dokumen *                     | Permohonan                 | perpanjangan jawaban formalitas                            | ~                                          |                          |
| MENU<br>Q Inbox                   | Lampiran                            |                            |                                                            |                                            |                          |
| i≘ Permohonan DTLST               | Surat Kuasa<br>Pilih dokumen        | Browse                     | Surat Penglihan Hak DTLST<br>Pilih dokumen                 | Unduh Template<br>Browse                   |                          |
| © FAQ<br>① Panduan                | Surat Pernyataan Kepemilikan DTLST* | L Unduh Template<br>Browse | Surat Keterangan Pertama Kali DTLST Di<br>Pilih dokumen    | ikomersilkan *<br>Unduh Template<br>Browse |                          |
| AKUN<br>A Profil                  | Gambar / Photo DTLST *              | L Unduh Template<br>Browse | Uralan DTLST *<br>Pilih dokumen                            | Unduh Template<br>Browse                   |                          |
| 💮 Ubah kata sandi                 | Dokumen Lain<br>Pilih dokumen       | Browse                     | Upload File .gds atau .oasis atau lainnya<br>Pilih dokumen | •<br>Browse                                |                          |
|                                   |                                     |                            |                                                            |                                            |                          |
|                                   |                                     |                            | 🗑 D:                                                       | raft 🧹 Submit                              |                          |

- List data Pasca Tidak Berbayar Perpanjangan Jawaban Formalitas Pada list data Perpanjangan Jawaban Formalitas terdapat beberapa fitur yang harus diperhatikan yaitu:
  - Lihat detail: untuk melihat detail dari setiap Pasca Tidak Berbayar Perpanjangan Jawaban Formalitas, pemohon dapat memilih icon mata yang terdapat pada list Pasca Tidak Berbayar Perpanjangan Jawaban Formalitas.

| 🖉 Buat Permohonan                                      | Pasca Tida    | k Berbayar DTLS1     | -                      |                       |                |            |                    |
|--------------------------------------------------------|---------------|----------------------|------------------------|-----------------------|----------------|------------|--------------------|
| MENU                                                   | Cari          | 1                    | Status                 |                       | TgL Permohonan |            |                    |
| 🗘 Inbox 📀                                              | No Permohonar |                      | - Semua status -       | ~                     | dd/mm/yyyy     | c          | 🗅 🔾 Cari 🔡         |
| 을 Pasca Berbayar DTLST<br>술 Pasca Tidak Berbayar DTLST | Show 10 entr  | ies<br>Jenis De      | okumen 0               | No Permoho            | nan 0 Status 0 | Formulir 0 | Tanggal Permohonan |
|                                                        | 1             | Permohonan perpanjan | gan jawaban formalitas | L00202300             | 007 Diteruskan | .d. Unduh  | 30 April 2023      |
| ① F.A.Q                                                | 2 💿           | Penarikan kembali p  | permohonan DTLST       | L00202300             | 007 Diteruskan | . J. Unduh | 30 April 2023      |
| () Panduan >                                           | 3 💽           | Perubaha             | an kuasa               | L00202300             | 007 Diteruskon | .d. Unduh  | 30 April 2023      |
| AKUN                                                   | 4 💽           | Perubah              | an judul               | L00202300             | 007 Diteruskon | .≟, Unduh  | 30 April 2023      |
| A Profil                                               | 5 💿           | Jawaban kekura       | ngan formalitas        | L0020230007 Disetujui |                | . Unduh    | 30 April 2023      |
| 🔂 Ubah kata sandi                                      | 6 💿           | Jawaban kekura       | ngan formalitas        | L00202300             | 006 Disetujui  | ⊥ Unduh    | 29 April 2023      |
|                                                        | 7             | Jawaban kekura       | ngan formalitas        | L00202300             | 006 Diteruskon | J. Undub   | 30 April 2023      |

| Desain Tata                  | Letak Sirkuit Terpadu              |                                   |               |               | HM Husni Mubaro                     |
|------------------------------|------------------------------------|-----------------------------------|---------------|---------------|-------------------------------------|
| 🖉 Buat Permohonan            | Pasca Tidak Berba                  | iyar DTLST                        |               |               |                                     |
| MENU                         | Cari                               | Status                            |               | Permohonan    |                                     |
| i≣ Permohonan DTLST          | Show 10 entries                    | - Semua status -                  | ~ dd          | i/ mm/ yyyy   | Ccarl L                             |
| 을 Pasca Tidak Berbayar DTLST | # 4                                | Jenis Dokumen ©                   | No Permohonan | ¢ Status ¢ Fo | ormulir © Tanggal Permohonan ©      |
| ⊙ F.A.Q                      | 2 2 Pe                             | enarikan kembali permohonan DTLST | L0020230007   | Diteruskan    | Unduh 30 April 2023                 |
| () Panduan ,                 | 3                                  | Perubahan kuasa                   | L0020230007   | Diteruskan    | Unduh 30 April 2023                 |
| 옷 Profil                     | 5 💽                                | Jawaban kekurangan formalitas     | L0020230007   | Disetujul 🛃   | Unduh 30 April 2023                 |
| 🔂 Ubah kata sandi            | 6 💌                                | Jawaban kekurangan formalitas     | L0020230006   | Disetujui     | Unduh 29 April 2023                 |
|                              | 7 🔹<br>Showing 1 to 7 of 7 entries | Jawaban kekurangan formalitas     | L0020230006   | Diteruskan 🛓  | Unduh 30 April 2023 Previous 1 Next |

- 3.6. Pembatalan DTLST UMK
  - a. Pengajuan Pasca Tidak Berbayar Pembatalan DTLST UMK
    - Untuk membuat Pasca Tidak Berbayar Pembatalan DTLST UMK, pemohon dapat klik tombol "Buat Permohonan" kemudian pilih "Pasca Berbayar DTLST".

|                              | a Letak Sirkuit Ter | padu                              |            |                  |                 |                 |               |            | HM Husr               | ni Mubarok |
|------------------------------|---------------------|-----------------------------------|------------|------------------|-----------------|-----------------|---------------|------------|-----------------------|------------|
|                              | Pasca Tic           | lak Berbayar DTLS                 | т          |                  |                 |                 |               |            |                       |            |
| Pasca Berbayar DTLST         | Cari Sta            |                                   | Status     |                  | Tgl. Permohonan |                 |               |            |                       |            |
| Pasca Tidak Berbayar DTI ST  | No Permohonan       |                                   | - Semua st | atus -           | dd/mm/yyyy      |                 |               | Q Cari     | لل                    |            |
|                              |                     |                                   |            |                  |                 |                 |               |            |                       |            |
| 🚊 Pasca Berbayar DTLST       | Show 10 er          | ntries                            |            |                  |                 |                 |               |            |                       |            |
| 童 Pasca Tidak Berbayar DTLST | # *                 | Jenis Dokumen                     | ¢          | No<br>Permohonan | Status 🔅        | Kode Billing 😂  | Nominal 🔅     | Formulir 🔅 | Tanggal<br>Permohonan | 0          |
| ⑦ F.A.Q                      | 1 💽                 | Perubahan nama dan alama<br>DTLST | pemohon    | L0020230008      | Disetujui       | 820230430676882 | Rp<br>250.000 | 🛓 Unduh    | 30 April 2023         |            |
| ① Panduan >                  | Showing 1 to        | l of 1 entries                    |            |                  |                 |                 |               |            | Previous 1            | Next       |
| AKUN                         |                     |                                   |            |                  |                 |                 |               |            |                       |            |
| A Profil                     |                     |                                   |            |                  |                 |                 |               |            |                       |            |
| 🔒 Ubah kata sandi            |                     |                                   |            |                  |                 |                 |               |            |                       |            |

 Masukan nomor permohonan dan klik tombol "Cek", sebagai contoh nomor permohonan dengan Perubahan Nama dan Alamat Pendesain DTLST yaitu L0020230007. Jika nomor permohonan yang dimasukan sesuai maka akan tampil informasi dari nomor permohonan yang dimasukan.

| Desain Tata L                                                                              | Letak Sirkuit Terpadu |                                                                                    |                           |                                                                                  |                                    |                   | нм |
|--------------------------------------------------------------------------------------------|-----------------------|------------------------------------------------------------------------------------|---------------------------|----------------------------------------------------------------------------------|------------------------------------|-------------------|----|
| ∥ Buat Permohonan                                                                          | В                     | uat Pasca Pe                                                                       | rmohonan                  | Berbayar DTLS                                                                    | т                                  |                   | 1  |
| ENU<br>Inbox (0)<br>Permohonan DTLST<br>Pasca Berbayar DTLST<br>Pasca Tidak Berbayar DTLST |                       | Permohonan<br>Nomor Permohonan<br>Nomor Permohonan<br>Judul<br>Uraian Singkat Cipt | Terkait<br>n<br>n<br>taan | L0020230007<br>: L0020230007<br>: Test Permohonan DTLS<br>: Test Permohonan DTLS | 5T 0306<br>5T 0305                 | Cek               |    |
| A.Q<br>Vanduan V                                                                           |                       | Jenis Dokumen                                                                      |                           | Perubahan nama dan ala                                                           | Nominal Pemb<br>amat pemohon DTLST | ayaran Rp 250.000 | 1  |
| bah kata sandi                                                                             |                       | Data Pemoh                                                                         | on DTLST                  |                                                                                  |                                    | + Tambah          |    |
|                                                                                            |                       | Urutan : 1                                                                         |                           |                                                                                  |                                    |                   |    |
|                                                                                            |                       | Nama<br>Husni Mubarok                                                              | Alamat<br>Jakarta         |                                                                                  |                                    |                   |    |
|                                                                                            |                       | Negara                                                                             | Provinsi                  | Kota/Kabupaten                                                                   | Kode pos                           |                   |    |

 Pilih jenis dokumen "Pembatalan DTLST UMK", masukan Pembatalan DTLST UMK yang baru dan upload semua lampiran yang dibutuhkan. Klik tombol submit dan tunggu sampai proses submit selesai.

| Desain Tata Letak Sirkuit Terpadu      |                                                                                                    |                                                                  |                            | HM Husni Mubarok<br>User |
|----------------------------------------|----------------------------------------------------------------------------------------------------|------------------------------------------------------------------|----------------------------|--------------------------|
|                                        | Jenis Dokumen                                                                                                    | Nominal Pe<br>Perubahan nama dan alamat pemohon DTLS             | mbayaran Rp 250.000<br>T v |                          |
| C Inbox                                | Data Pemohon DTLST                                                                                                    |                                                                  | + Tambah                   |                          |
| O FAQ     O Panduan  AKUN     A Profil | Nama Alamat<br>Husni Mubarok Jakarta<br>Negara Provinsi<br>Indonesia Kepulauan R<br>No Telepon Ernail<br>08374347347237 husni.mubari | Kota/Kabupaten Kode pos<br>au Kab. Natuna 1234<br>0k03@gmail.com |                            |                          |
| ි Ubah kata sandi                      | Lampiran<br>Surat Pernyataan UMK *<br>Pilih dokumen                                                                                  | L Unduh Templata) Formulir Perubahan *<br>Browse Pilih dokumen   | Junduh Template<br>Browse  |                          |
| 111172:8868                            | Surat Katerangan tanggal pertama kali die                                                                                            | kenloitasi • Surat Pernyataan Kenemilikan DTI SI                 |                            |                          |

- b. List data Pasca Tidak Berbayar Pembatalan DTLST UMK
   Pada list data Pasca Tidak Berbayar Pembatalan DTLST UMK terdapat
   beberapa fitur yang harus diperhatikan yaitu:
  - Lihat detail: untuk melihat detail dari setiap Pasca Tidak Berbayar Pembatalan DTLST UMK, pemohon dapat memilih icon mata yang terdapat pada list Pasca Tidak Berbayar Pembatalan DTLST UMK.

| Buat Permohonan                                                                     |                                 |                            |            |                               | User                               |
|-------------------------------------------------------------------------------------|---------------------------------|----------------------------|------------|-------------------------------|------------------------------------|
| MENU<br>Q Inbox 0                                                                   | Cari<br>No Permohonan           | Status<br>- Semua status - | ×          | TgL Permohonan<br>dd/mm/yyyy  | 🗆 🔍 Cari 🛃                         |
| 표 Permohonan DTLST<br><b>☆ Pasca Berbayar DTLST</b><br>ŵ Pasca Tidak Berbayar DTLST | Show 10 entries                 | umen ¢ No<br>Permohonan ¢  | Status ç   | Kode Billing D Nominal        | ¢ Formulir ¢ Tanggal<br>Permohonan |
| ⑦ F.A.Q<br>집 Panduan >                                                              | 1 Perubahan nama dan i<br>DTLS1 | alamat pemohon L0020230008 | Diteruskan | 820230430676882 Rp<br>250.000 | J. Unduh 30 April 2023             |
| akUN<br>૧ Profil<br>૬ Ubah kata sandi                                               | Showing 1 to 1 of 1 entries     |                            |            |                               | Previous 1 Next                    |

| Desain Tata                                                                  | Letak Sirkuit Terpadu              |                            |                                      | HM Husni Mubare      |  |  |  |  |
|------------------------------------------------------------------------------|------------------------------------|----------------------------|--------------------------------------|----------------------|--|--|--|--|
| // Buat Permohonan                                                           | Pasca Tidak Berbayar DTL           | Pasca Tidak Berbayar DTLST |                                      |                      |  |  |  |  |
| MENU<br>Q Inbox                                                              | Cari<br>No Permohonan              | Status<br>- Semua status - | TgL Permohonan dd/mm/yyyy            | 🗖 🔍 Cari 🛃           |  |  |  |  |
| I Permohonan DTLST<br>술 Pasca Berbayar DTLST<br>술 Pasca Tidak Berbayar DTLST | Show 10 entries                    | n e No e St                | atus © Kode Billing © Nominal        | e Formulir e Tanggal |  |  |  |  |
| () F.A.Q                                                                     | 1 Perubahan nama dan alam<br>DTLST | hat pemohon L0020230008    | ruskan 820230430676882 Rp<br>250.000 | Unduh 30 April 2023  |  |  |  |  |
| AKUN<br>A Profil                                                             | Showing 1 to 1 of 1 entries        |                            |                                      | Previous 1 Next      |  |  |  |  |
| 🕆 Ubah kata sandi                                                            |                                    |                            |                                      |                      |  |  |  |  |

- 4. Permohonan Pasca Berbayar DTLST
  - 4.1. Perubahan Nama dan Alamat Pemohon DTLST (Masih Dalam Proses)
    - a. Pengajuan Pasca Berbayar Perubahan Nama dan Alamat Pemohon DTLST
      - Untuk membuat Pengajuan Pasca Berbayar Perubahan Nama dan Alamat Pemohon DTLST, pemohon dapat klik tombol "Buat Permohonan" kemudian pilih "Pasca Berbayar DTLST".

| Desain Tata                           | ı Letak Sirkuit Terp | oadu                              |            |                  |                 |                 |               |            | HM Husr               | ni Mubarok |
|---------------------------------------|----------------------|-----------------------------------|------------|------------------|-----------------|-----------------|---------------|------------|-----------------------|------------|
| ∥ Buat Permohonan<br>Permohonan DTLST | Pasca Tid            | ak Berbayar DTLS                  | т          |                  |                 |                 |               |            |                       |            |
| Pasca Berbayar DTLST                  | Cari S               |                                   | Status     |                  | Tgl. Permohonan |                 |               |            |                       |            |
| Pasca Tidak Berbayar DTLST            | No Permohon          | an                                | - Semua st | atus -           | ~               | dd/mm/yyyy      |               | •          | Q Cari                | ك          |
| 🟦 Pasca Berbayar DTLST                | Show 10 en           | tries                             |            |                  |                 |                 |               |            |                       |            |
| ☆ Pasca Tidak Berbayar DTLST          | # 4                  | Jenis Dokumen                     | ٥          | No<br>Permohonan | Status 🔅        | Kode Billing 😂  | Nominal 🔅     | Formulir 🔅 | Tanggal<br>Permohonan | ٥          |
| ⑦ F.A.Q                               | 1 💌                  | Perubahan nama dan alama<br>DTLST | pemohon    | L0020230008      | Disetujui       | 820230430676882 | Rp<br>250.000 | 🛓 Unduh    | 30 April 2023         |            |
| Panduan                               | Showing 1 to 1       | of 1 entries                      |            |                  |                 |                 |               |            | Previous 1            | Next       |
| 음 Profil                              |                      |                                   |            |                  |                 |                 |               |            |                       |            |
| 🔒 Ubah kata sandi                     |                      |                                   |            |                  |                 |                 |               |            |                       |            |

 Masukan nomor permohonan dan klik tombol "Cek", sebagai contoh nomor permohonan dengan Perubahan Judul yaitu L0020230007. Jika nomor permohonan yang dimasukan sesuai maka akan tampil informasi dari nomor permohonan yang dimasukan.

| Desain Tata Letak Sirkuit Terpad                                                                     | u                                                                                                    | HM Husni Mubarok<br>User |
|----------------------------------------------------------------------------------------------------|----------------------------------------------------------------------------------------------------|--------------------------|
| 🖉 Buat Permohonan                                                                                    | Buat Pasca Permohonan Berbayar DTLST                                                                                                    | _                        |
| MENU<br>○ Inbox<br>■ Permohonan DTLST<br>Parca Berbayar DTLST<br>Pasca Tidak Berbayar DTLST<br>© FAQ | Permohonan Terkait<br>Nomor Permohonan L0020230007 Cek<br>Nomor Permohonan : L0020230007<br>Judul : Test Permohonan DTLST 0306<br>Uraian Singkat Ciptaan : Test Permohonan DTLST 0305 |                          |
| () Panduan                                                                                           | Jenis Dokumen Perubahan nama dan alamat pemohon DTLST v                                                                                                    |                          |
| ∴<br>☆ Ubah kata sandi                                                                               | Data Pemohon DTLST +Tambah                                                                                                    |                          |
|                                                                                                    | Urutan : 1 Nama Alamat Husni Mubarok Jakarta Romeri Kate/Televate Kode ore                                                                                                    |                          |

 Pilih jenis dokumen "Perubahan Nama dan Alamat Pemohon DTLST", masukan Nama dan Alamat Pemohon DTLST Permohonan DTLST yang baru dan upload semua lampiran yang dibutuhkan. Klik tombol submit dan tunggu sampai proses submit selesai.

| Desain Tata Letak Sirkuit Terpadu                             |                                                                                                    |                                                         |                   | HM Husni Mubarok<br>User |
|---------------------------------------------------------------|----------------------------------------------------------------------------------------------------|---------------------------------------------------------|-------------------|--------------------------|
| // Buat Permohonan                                            | Jenis Dokumen                                                                                                    | Nominal Pemt<br>Perubahan nama dan alamat pemohon DTLST | ayaran Rp 250.000 |                          |
| MENU<br>Q Inbox<br>E Permohonan DTLST<br>Parca Berbayer DTLST | Data Pemohon DTLS                                                                                                  | т                                                       | + Tambah          |                          |
| Pasca Tidak Berbayar DTLST     FAQ     Panduan                | Urutan : 1<br>Nama Alamat<br>Husni Mubarok Jakarta<br>Negara Provinsi<br>Indonesia Kepulauan i<br>No Telepon Email | Kota/Kabupaten Kode pos<br>Kiau Kab. Natuna 1234        | 8                 |                          |
| AKUN<br>옷 Profil<br>ⓒ Ubah kata sandi                         | 08374347347237 husni.muba                                                                                          | rok03@gmail.com                                         |                   |                          |
|                                                               | Lampiran<br>Surat Pernyataan UMK *                                                                                 | Unduh Templata Formulir Perubahan *                     | Unduh Template    |                          |
| illst2:8888                                                   | Surat Keterangan tanggal pertama kali d                                                                            | ekenioitael* Surat Pernyataan Kenemilikan DTI ST*       | browse            |                          |

b. List data Pasca Berbayar Perubahan Nama dan Alamat Pemohon DTLST

Pada list data Perubahan Nama dan Alamat Pemohon DTLST terdapat beberapa fitur yang harus diperhatikan yaitu:

 Lihat detail: untuk melihat detail dari setiap Pasca Berbayar Perubahan Nama dan Alamat Pemohon DTLST, pemohon dapat memilih icon mata yang terdapat pada list Pasca Berbayar Perubahan Nama dan Alamat Pemohon DTLST.

| Desain Tata L                                                     | etak Sirkuit Terpadu                           |                                     |                                                      | HM Husni Mubarok<br>User                         |  |  |  |  |
|-------------------------------------------------------------------|------------------------------------------------|-------------------------------------|------------------------------------------------------|--------------------------------------------------|--|--|--|--|
| 🖉 Buat Permohonan                                                 | Pasca Tidak Berbayar DTLS                      | Pasca Tidak Berbayar DTLST          |                                                      |                                                  |  |  |  |  |
| MENU<br>Q Inbox 3<br>Ⅲ Permohonan DTLST<br>@ Pasca Berbayar DTLST | Cari<br>No Permohonan<br>Show 10 entries       | Status<br>- Semua status - v        | Tgi. Permohonan<br>dd/mm/yyyy                        | C Cari                                           |  |  |  |  |
|                                                                   | # & Jenis Dokumen 1  Perubahan nama dan alamat | No     No     Permohonan     Status | © Kode Billing © Nominal © For<br>820230430676882 Rp | mulir ¢ Tanggal<br>Permohonan ¢<br>30 April 2023 |  |  |  |  |
| () Panduan >                                                      | DTLST DTLST                                    |                                     | 250.000                                              | Previous 1 Next                                  |  |  |  |  |
| 은 Profil 🔓 Ubah kata sandi                                        |                                                |                                     |                                                      |                                                  |  |  |  |  |

| // Buat Permohonan           |                             |                                 |                  |            |                 |                 |                             |
|------------------------------|-----------------------------|---------------------------------|------------------|------------|-----------------|-----------------|-----------------------------|
|                              | Pasca Tidak Berba           | iyar DTLST                      |                  |            |                 |                 |                             |
| MENU                         | Cari                        | Status                          | Status           |            | Tgl. Permohonan |                 |                             |
| 🗘 Inbox 📀                    | No Permohonan               | - Semua s                       | status -         | ~          | dd/mm/yyyy      |                 | Q Cari 🛃                    |
| i Permohonan DTLST           |                             |                                 |                  |            |                 |                 |                             |
| 🚘 Pasca Berbayar DTLST       | Show 10 entries             |                                 |                  |            |                 |                 |                             |
| 🚘 Pasca Tidak Berbayar DTLST | ز * #                       | enis Dokumen 🔅                  | No<br>Permohonan | Status ç   | Kode Billing 🔅  | Nominal © Formu | lir ¢ Tanggal<br>Permohonan |
| ⑦ F.A.Q                      | 1 💿 Perubahan n             | ama dan alamat pemohon<br>DTLST | L0020230008      | Diteruskan | 820230430676882 | Rp 250.000      | 30 April 2023               |
| () Panduan >                 | Showing 1 to 1 of 1 entries |                                 |                  |            |                 |                 | Previous 1 Nex              |
| AKUN                         |                             |                                 |                  |            |                 |                 |                             |
| 은 Profil                     |                             |                                 |                  |            |                 |                 |                             |
| C. Uhah hata ana di          |                             |                                 |                  |            |                 |                 |                             |

- 4.2. Perubahan Nama dan Alamat Pendesain DTLST (Masih Dalam Proses)
  - a. Pengajuan Pasca Berbayar Perubahan Nama dan Alamat Pendesain DTLST
    - Untuk membuat Pengajuan Pasca Berbayar Perubahan Nama dan Alamat Pendesain DTLST, pemohon dapat klik tombol "Buat Permohonan" kemudian pilih "Pasca Berbayar DTLST".

|                              | a Letak Sirkuit Ter | padu                              |            |                  |                 |                 |               |            | HM Husr               | ni Mubarok |
|------------------------------|---------------------|-----------------------------------|------------|------------------|-----------------|-----------------|---------------|------------|-----------------------|------------|
|                              | Pasca Tic           | lak Berbayar DTLS                 | т          |                  |                 |                 |               |            |                       |            |
| Pasca Berbayar DTLST         | Cari Sta            |                                   | Status     |                  | Tgl. Permohonan |                 |               |            |                       |            |
| Pasca Tidak Berbayar DTI ST  | No Permohonan       |                                   | - Semua st | atus -           | dd/mm/yyyy      |                 |               | Q Cari     | لل                    |            |
|                              |                     |                                   |            |                  |                 |                 |               |            |                       |            |
| 🚊 Pasca Berbayar DTLST       | Show 10 er          | ntries                            |            |                  |                 |                 |               |            |                       |            |
| 童 Pasca Tidak Berbayar DTLST | # *                 | Jenis Dokumen                     | ¢          | No<br>Permohonan | Status 🔅        | Kode Billing 😂  | Nominal 🔅     | Formulir 🔅 | Tanggal<br>Permohonan | 0          |
| ⑦ F.A.Q                      | 1 💽                 | Perubahan nama dan alama<br>DTLST | pemohon    | L0020230008      | Disetujui       | 820230430676882 | Rp<br>250.000 | 🛓 Unduh    | 30 April 2023         |            |
| ① Panduan >                  | Showing 1 to        | l of 1 entries                    |            |                  |                 |                 |               |            | Previous 1            | Next       |
| AKUN                         |                     |                                   |            |                  |                 |                 |               |            |                       |            |
| A Profil                     |                     |                                   |            |                  |                 |                 |               |            |                       |            |
| 🔒 Ubah kata sandi            |                     |                                   |            |                  |                 |                 |               |            |                       |            |

 Masukan nomor permohonan dan klik tombol "Cek", sebagai contoh nomor permohonan dengan Perubahan Nama dan Alamat Pendesain DTLST yaitu L0020230007. Jika nomor permohonan yang dimasukan sesuai maka akan tampil informasi dari nomor permohonan yang dimasukan.

| Desain Tata Letak Sirkuit Terpac | lu                                    |                                                              |                   | HM Husni Mubarok<br>User |
|----------------------------------|---------------------------------------|--------------------------------------------------------------|-------------------|--------------------------|
| / Buat Permohonan                | Buat Pasca Permohona                  | an Berbayar DTLST                                            |                   |                          |
| MENU                             | Permohonan Terkait                    |                                                              |                   |                          |
| 🗘 Inbox 🚺                        | Nomor Permohonan                      | L0020230008                                                  | Cek               |                          |
| i≣ Permohonan DTLST              | News                                  |                                                              | _                 |                          |
| ☆ Pasca Berbayar DTLST           | Judul                                 | : Test Permohonan DTLST 0306                                 |                   |                          |
| 會 Pasca Tidak Berbayar DTLST     | Uraian Singkat Ciptaan                | : Test Permohonan DTLST 0305                                 |                   |                          |
| @ 540                            |                                       |                                                              |                   |                          |
| U Date                           |                                       | Nominal Pembe                                                | ayaran Rp 250.000 |                          |
| () Panduan                       | Jenis Dokumen                         | Perubahan nama dan alamat pendesain DTLST                    | ~                 |                          |
| AKUN                             |                                       |                                                              |                   |                          |
| 은 Profil                         |                                       |                                                              |                   |                          |
| 🕆 Ubah kata sandi                | Data Pendesain *                      |                                                              |                   |                          |
|                                  | Pendesain adalah seorang atau beberaj | oa orang yang menghasilkan Desain Tata Letak Sirkuit Terpadu | + Tambah          |                          |
|                                  | Pakai data pemohon                    |                                                              |                   |                          |
|                                  | · · ·····                             |                                                              |                   |                          |
|                                  | Urutan : 1                            |                                                              |                   |                          |
|                                  |                                       |                                                              |                   |                          |

 Pilih jenis dokumen "Perubahan Nama dan Alamat Pendesain DTLST", masukan Nama dan Alamat Pendesain DTLST Permohonan DTLST yang baru dan upload semua lampiran yang dibutuhkan. Klik tombol submit dan tunggu sampai proses submit selesai.

| Desain Tata Letak Sirkuit Terpadu                                                                                             |                                                                                     |                                                                                        |                                                 |                   | HM Husni Mubarok<br>User |
|----------------------------------------------------------------------------------------------------|-------------------------------------------------------------------------------------|----------------------------------------------------------------------------------------|-------------------------------------------------|-------------------|--------------------------|
| Buat Permohonan                                                                                                    | Jenis Dokumen                                                                       | Perubahan nama da                                                                      | Nominal Pemb<br>n alamat pendesain DTLST        | ayaran Rp 250.000 |                          |
| <ul> <li>Q Inbox</li> <li>■ Permohonan DTLST</li> <li>➡ Pasca Berbayar DTLST</li> <li>➡ Pasca Tidak Berbayar DTLST</li> </ul> | Data Pende<br>Pendesain adalah seora<br>Pakai data pen                              | Sain *<br>ng atau beberapa orang yang menghasilitan De<br>hohon                        | sain Tata Letak Sirkuit Terpadu                 | + Tambah          |                          |
| © FAQ<br>① Panduan ><br>AKUN<br>& Profil<br>① Ubah kata sandi                                                                 | Nama<br>Husni Mubarok<br>No Telepon<br>08374347547237<br>Provinsi<br>Kepulauan Riau | Alamat<br>Jakarta<br>Email<br>husninubarok03@gmail.com<br>Kota/Abapaten<br>Kab. Natuna | Kewarganegaraan<br>Indonesia<br>Kodepos<br>1234 |                   |                          |
|                                                                                                    | Lampiran                                                                            |                                                                                        |                                                 |                   |                          |

b. List data Pasca Berbayar Perubahan Nama dan Alamat Pendesain DTLST

Pada list data Perubahan Nama dan Alamat Pendesain DTLST terdapat beberapa fitur yang harus diperhatikan yaitu:

- Lihat detail: untuk melihat detail dari setiap Pasca Berbayar Perubahan Nama dan Alamat Pendesain DTLST, pemohon dapat memilih icon mata yang terdapat pada list Pasca Berbayar Perubahan Nama dan Alamat Pendesain DTLST.

| 🖉 Buat Permohonan                            | Pasca T   | ïdak Berbayar DTL                 | ST          |                  |            |                  |               |                |                       |      |
|----------------------------------------------|-----------|-----------------------------------|-------------|------------------|------------|------------------|---------------|----------------|-----------------------|------|
| IENU                                         | Cari      |                                   | Status      |                  |            | Tgl. Permohonan  |               |                |                       |      |
| ≘ Permohonan DTLST<br>⊇ Pasca Berbayar DTLST | Show 10   | entries                           | - Semua s   | itatus -         | Ŷ          | dd/mm/yyyy       |               |                | Q Cari                | 5    |
| 글 Pasca Tidak Berbayar DTLST                 | # 4       | Jenis Dokumen                     | ٥           | No<br>Permohonan | Status ;   | ≎ Kode Billing ≎ | Nominal 🔅     | Formulir 🕏     | Tanggal<br>Permohonan |      |
| F.A.Q                                        | 1         | Perubahan nama dan alama<br>DTLST | t pendesain | L0020230008      | Diteruskan | 820230430686857  | Rp<br>250.000 | <b>⊥</b> Unduh | 30 April 2023         |      |
| ) Panduan >                                  | 2 💽       | Perubahan nama dan alama<br>DTLST | it pemohon  | L0020230008      | Disetujui  | 820230430676882  | Rp<br>250.000 | ⊥, Unduh       | 30 April 2023         |      |
| R Profil                                     | Showing 1 | to 2 of 2 entries                 |             |                  |            |                  |               |                | Previous 1 M          | Vext |
| 🖯 Ubah kata sandi                            |           |                                   |             |                  |            |                  |               |                |                       |      |

| // Buat Permohonan         | Pasca T    | ïdak Berbayar DTL                 | ST.          |                  |            |                 |               |             |                       |
|----------------------------|------------|-----------------------------------|--------------|------------------|------------|-----------------|---------------|-------------|-----------------------|
| ENU                        | Cari       |                                   | Status       |                  |            | Tgl. Permohonan |               |             |                       |
| Inbox 🚺                    | No Permol  | ionan                             | - Semua      | status -         | ~          | dd/mm/yyyy      |               | • •         | ) Cari 🛃              |
| Permohonan DTLST           | Show 10    | entries                           |              |                  |            |                 |               |             |                       |
| Pasca Tidak Berbayar DTLST | # 4        | Jenis Dokumen                     |              | No<br>Permohonan | Status ;   | Kode Billing 🔅  | Nominal 🔅     | Formulir \$ | Tanggal<br>Permohonan |
| ) F.A.Q                    | 1 💽        | Perubahan nama dan alama<br>DTLST | at pendesain | L0020230008      | Diteruskan | 820230430686857 | Rp<br>250.000 | J. Unduh    | 30 April 2023         |
| ) Panduan                  | 2 💽        | Perubahan nama dan alam<br>DTLST  | at pemohon   | L0020230008      | Disetujui  | 820230430676882 | Rp<br>250.000 | ≟ Unduh     | 30 April 2023         |
| Profil                     | Chausing 1 | to 2 of 2 optrice                 |              |                  |            |                 |               |             | Provious 1 No         |

- 4.3. Pencatatan Pengalihan Hak DTLST
  - a. Pengajuan Pasca Berbayar Pencatatan Pengalihan Hak DTLST
    - Untuk membuat Pengajuan Pasca Berbayar Pencatatan Pengalihan Hak DTLST, pemohon dapat klik tombol "Buat Permohonan" kemudian pilih "Pasca Berbayar DTLST".

| Desain Tata Le                        | etak Sirkuit Terpadu                |                        |               |                             | HM Husni Mubarok<br>User           |
|---------------------------------------|-------------------------------------|------------------------|---------------|-----------------------------|------------------------------------|
| ∥ Buat Permohonan<br>Permohonan DTLST | Pasca Tidak Berbayar DTL            | ST                     |               |                             |                                    |
| Pasca Berbayar DTLST                  | Cari                                | Status                 | TgL I         | Permohonan                  |                                    |
| Pasca Tidak Berbayar DTLST            | No Permohonan                       | - Semua status -       | ~ do          | i/mm/yyyy                   | 🗖 🔍 Cari 🛃                         |
| :_ remononanores                      | Channel 10 anthrites                |                        |               |                             |                                    |
| 🟦 Pasca Berbayar DTLST                | Show to entries                     |                        |               |                             |                                    |
| ☆ Pasca Tidak Berbayar DTLST          | # & Jenis Dokumen                   | ≎ No<br>Permohonan ≎   | Status 🔅      | Kode Billing 😄 Nominal 😂    | Formulir © Tanggal<br>Permohonan © |
| ⑦ F.A.Q                               | 1 Perubahan nama dan alama<br>DTLST | at pemohon L0020230008 | Disetujui 820 | 0230430676882 Rp<br>250.000 | Unduh 30 April 2023                |
| (i) Panduan >                         | Showing 1 to 1 of 1 entries         |                        |               |                             | Previous 1 Next                    |
| AKUN                                  |                                     |                        |               |                             |                                    |
| A Profil                              |                                     |                        |               |                             |                                    |
| 🙃 Ubah kata sandi                     |                                     |                        |               |                             |                                    |

- Masukan nomor permohonan dan klik tombol "Cek", sebagai contoh nomor permohonan dengan Pencatatan Pengalihan Hak DTLST yaitu L0020230022. Jika nomor permohonan yang dimasukan sesuai maka akan tampil informasi dari nomor permohonan yang dimasukan.

| Desain Tata Letak Sirkuit Terpadu                                                                                                    |                                                                                                    |                                                                                                    | HM Husni Mubarok<br>User |
|----------------------------------------------------------------------------------------------------|----------------------------------------------------------------------------------------------------|----------------------------------------------------------------------------------------------------|--------------------------|
| ✓ Bust Permohonan       MENU       ◇ Inbox       ※ Permohonan DTLST       ☆ Pasca Berbayar DTLST       ☆ Pasca Tidak Berbayar DTLST       ◇ FAQ | Buat Pasca Permohonan<br>Permohonan Terkait<br>Nomor Permohonan<br>Judul<br>Uraian Singkat Ciptaan | n Berbayar DTLST           L00202300022         Cek           : L0020230022         Cek           : Stat permohonan DTLST 0053         : Test permohonan DTLST 0053 |                          |
| <ul> <li>① Panduan</li> <li>AKUN</li> <li>只 Profil</li> <li>⑦ Ubah kata sandi</li> </ul>                                                        | Jenis Dokumen<br>Konsultan                                                                         | Pencatatan Pengalihan Hak DTLST v                                                                                                    |                          |
|                                                                                                    | No Konsultan<br>Nama Konsultan :                                                                   | 0001-2006 Cek                                                                                                    |                          |

- Pilih jenis dokumen "Pencatatan Pengalihan Hak DTLST", masukan Nama dan Alamat Pendesain DTLST Permohonan DTLST yang baru dan upload semua lampiran yang dibutuhkan. Klik tombol submit dan tunggu sampai proses submit selesai.

| Desain Tata Letak Sirkuit Terpadu     |                                     |                                                                                      | HM Husni Mubarok<br>User |
|---------------------------------------|-------------------------------------|--------------------------------------------------------------------------------------|--------------------------|
| 🖉 Buat Permohonan                     | Jenis Dokumen                       | Nominal Pembayaran Rp 250.000<br>Pencatatan Pengalihan Hak DTLST 🤍                   |                          |
| HENU<br>Q Inbox<br>E Permohonan DTLST | Konsultan                           |                                                                                      |                          |
|                                       | No Konsultan<br>Nama Konsultan      | 0001-2006 Cek                                                                        |                          |
| O Panduan     AKUN     Profit         | Nama Perusahaan<br>Alamat Konsultan | : Ziparaja Patent<br>Menara Kuningan Lantai 1E Blok X-7 Kavling 5 Jakarta<br>Selatan |                          |
| ි Ubah kata sandi                     | No Telp Konsultan                   | : 021-30015866                                                                       |                          |
|                                       | Pengalihan Dari:                    |                                                                                      |                          |

- b. List data Pasca Berbayar Pencatatan Pengalihan Hak DTLST
   Pada list data Pencatatan Pengalihan Hak DTLST terdapat beberapa fitur yang harus diperhatikan yaitu:
  - Lihat detail: untuk melihat detail dari setiap Pasca Berbayar Pencatatan Pengalihan Hak DTLST, pemohon dapat memilih icon mata yang terdapat pada list Pasca Berbayar Pencatatan Pengalihan Hak DTLST.

| Desain Tata L                            | etak Sirkuit Terpadu.                        |                                                                  |                                                  | HM Husni Mubarok<br>User                                   |
|------------------------------------------|----------------------------------------------|------------------------------------------------------------------|--------------------------------------------------|------------------------------------------------------------|
| 🖉 Buat Permohonan                        | Pasca Tidak Berbayar DTL                     | .ST                                                              |                                                  |                                                            |
| MENU<br>Q Inbox o<br>I≣ Permohonan DTLST | Cari<br>No Permohonan                        | Status<br>- Semua status - 🗸 🗸                                   | Tgl. Permohonan dd/mm/yyyy                       | 🗖 🔍 Cari 🛃                                                 |
| <ul> <li></li></ul>                      | # 4 Jenis Dokumen 1  Perubahan nama dan alam | a o No Permohonan o Status<br>at pemohon L0020230008 Diteruision | © Kode Billing © Nominal ©<br>820230430676882 Rp | Formulir © Tanggal<br>Permohonan ©<br>Junduh 30 April 2023 |
| (1) Panduan > AKUN 2, Profil             | DTLST<br>Showing 1 to 1 of 1 entries         |                                                                  | 250.000                                          | Previous 1 Next                                            |
| 🔓 Ubah kata sandi                        |                                              |                                                                  |                                                  |                                                            |

Unduh Dokumen: untuk melihat semua surat atau dokumen, pemohon dapat mengunduhnya dengan klik tombol unduh yang terdapat pada kolom dokumen.

| Contraction of the second second seco |                                    |                                  |                                 | User                               |
|----------------------------------------------------------------------------------------------------|------------------------------------|----------------------------------|---------------------------------|------------------------------------|
| // Buat Permohonan                                                                                                    | Pasca Tidak Berbayar DTL           | .ST                              |                                 |                                    |
| MENU                                                                                                    | Cari                               | Status                           | Tgl. Permohonan                 |                                    |
| ) Inbox O                                                                                                    | No Permohonan                      | - Semua status - 🗸 🗸             | dd/mm/yyyy                      | 🗖 🔍 Cari 🛃                         |
| E Permohonan DTLST                                                                                                    | Show 10 entries                    |                                  |                                 |                                    |
| 금 Pasca Tidak Berbayar DTLST                                                                                                    | # 🎍 Jenis Dokumen                  | No Contraction Permohonan Status | © Kode Billing © Nominal ©      | Formulir © Tanggal<br>Permohonan © |
| ) F.A.Q                                                                                                    | 1 Perubahan nama dan alam<br>DTLST | at pemohon L0020230008 Diterusko | n 820230430676882 Rp<br>250.000 | Junduh 30 April 2023               |
| i) Panduan                                                                                                    | Showing 1 to 1 of 1 entries        |                                  |                                 | Previous 1 Next                    |
| AKUN                                                                                                    |                                    |                                  |                                 |                                    |
| ୍ୱ Profil                                                                                                    |                                    |                                  |                                 |                                    |
| 🖞 Ubah kata sandi                                                                                                    |                                    |                                  |                                 |                                    |

4.4. Petikan Daftar Umum DTLST

- a. Pengajuan Pasca Berbayar Petikan Daftar Umum DTLST
  - Untuk membuat Pengajuan Pasca Berbayar Petikan Daftar Umum -DTLST, pemohon dapat klik tombol "Buat Permohonan" kemudian pilih "Pasca Berbayar DTLST".

| Desain Tata l                                      | Letak Sirkuit Terpadu        |                      |                  |           |                            |               | нм               | Husni Mubarok<br>User |
|----------------------------------------------------|------------------------------|----------------------|------------------|-----------|----------------------------|---------------|------------------|-----------------------|
| ∥ Buat Permohonan<br>Permohonan DTLST              | Pasca Tidak Berbayar I       | DTLST                |                  |           |                            |               |                  |                       |
| Pasca Berbayar DTLST<br>Pasca Tidak Berbayar DTLST | Cari<br>No Permohonan        | - Semua st           | atus -           | ~         | Tgl. Permohonan dd/mm/yyyy |               | Cari             | Ł                     |
| <ul> <li></li></ul>                                | Show 10 entries              | cumen 🌣              | No<br>Permohonan | Status ¢  | Kode Billing ⇒             | Nominal © F   | ormulir ¢ Permoi | al ¢                  |
| ⑦ FAQ                                              | 1 Perubahan nama dar<br>DTLS | alamat pemohon<br>ST | L0020230008      | Disetujui | 820230430676882            | Rp<br>250.000 | , Unduh 30 April | 2023                  |
| AKUN<br>A Profil                                   | Showing 1 to 1 of 1 entries  |                      |                  |           |                            |               | Previou          | s 1 Next              |
| 🔂 Ubah kata sandi                                  |                              |                      |                  |           |                            |               |                  |                       |

 Masukan nomor permohonan dan klik tombol "Cek", sebagai contoh nomor permohonan dengan Petikan Daftar Umum DTLST yaitu L0020230022. Jika nomor permohonan yang dimasukan sesuai maka akan tampil informasi dari nomor permohonan yang dimasukan.

|                                              | Buat Pasca Permohonan<br>Permohonan Terkait<br>Nomor Permohonan<br>Judui<br>Uraian Sinotat Ciptaan | n Berbayar DTLST<br>L0020220022 Cek<br>: L0020230022<br>: Test permohonan DTLST 0053<br>: Test permohonan DTLST 0053 |    |
|----------------------------------------------|----------------------------------------------------------------------------------------------------|----------------------------------------------------------------------------------------------------|----|
| © FAQ<br>© Panduan  AKUN<br>AKUN<br>A Profit | Jenis Dokumen                                                                                      | Nominal Pembayaran Rp 200.0<br>Petikan Daftar Umum DTLST v                                                           | 00 |
| ලි Ubah kata sandi                           | Konsultan                                                                                          |                                                                                                    |    |

- Pilih jenis dokumen "Petikan Daftar Umum DTLST", masukan Nama dan Alamat Pendesain DTLST Permohonan DTLST yang baru dan upload semua lampiran yang dibutuhkan. Klik tombol submit dan tunggu sampai proses submit selesai.

| Desain Tata Letak Sirkuit Terpadu |                                    |                                                                      | HM Husni Mubarok<br>User |
|-----------------------------------|------------------------------------|----------------------------------------------------------------------|--------------------------|
| Buat Permohonan                   | Jenis Dokumen                      | Nominal Pembayaran Rp 200.000<br>Petikan Daftar Umum DTLST v         |                          |
| ○ Inbox ② E Permohonan DTLST      | Konsultan                          |                                                                      |                          |
| 量 Pasca Tidak Berbayar DTLST      | No Konsultan                       | 0001-2006 Cek                                                        |                          |
| © FAQ                             | Nama Konsultan<br>Nama Perusahaan  | : A A Dani Saliswijaya<br>: Ziparaja Patent                          |                          |
| AKUN                              | Alamat Konsultan                   | Menara Kuningan Lantai 1E Blok X-7 Kavling 5 Jakarta<br>:<br>Selatan |                          |
| 은 Profil<br>순 Ubah kata sandi     | No Telp Konsultan                  | : 021-30015866                                                       |                          |
|                                   |                                    |                                                                      |                          |
|                                   | Lampiran<br>Surat Pernyataan UMK * | 🛃 Unduh Template 🛛 Formulir Perubahan * 💦 Unduh Template             |                          |

- 4.5. Salinan Sertifikat DTLST
  - a. Pengajuan Pasca Berbayar Salinan Sertifikat DTLST
    - Untuk membuat Pengajuan Pasca Berbayar Salinan Sertifikat DTLST, pemohon dapat klik tombol "Buat Permohonan" kemudian pilih "Pasca Berbayar DTLST".

| Desain Tata                  | a Letak Sirkuit Terpadu            |                          |                             | HM Husni Mubarok<br>User                     |
|------------------------------|------------------------------------|--------------------------|-----------------------------|----------------------------------------------|
|                              | Pasca Tidak Berbayar DTL           | _ST                      |                             |                                              |
| Pasca Berbayar DTLST         | Cari                               | Status                   | Tgl. Permohonan             |                                              |
| Parca Tidak Borbayar DTI ST  | No Permohonan                      | - Semua status -         | v dd/mm/yyyy                | 🗖 🔍 Cari 🛃                                   |
|                              |                                    |                          |                             |                                              |
| ፹ Pasca Berbayar DTLST       | Show 10 entries                    |                          |                             |                                              |
| 窗 Pasca Tidak Berbayar DTLST | # 🐁 Jenis Dokume                   | n ≎ No ≎<br>Permohonan ≎ | Status 🔅 Kode Billing 😂     | Nominal © Formulir © Tanggal<br>Permohonan © |
| ⑦ F.A.Q                      | 1 Perubahan nama dan alam<br>DTLST | nat pemohon L0020230008  | Disetujui 820230430676882 R | ¢p ال Unduh 30 April 2023<br>250.000         |
| (i) Panduan >                | Showing 1 to 1 of 1 entries        |                          |                             | Previous 1 Next                              |
| AKUN                         |                                    |                          |                             |                                              |
| 은 Profil                     |                                    |                          |                             |                                              |
| 🔂 Ubah kata sandi            |                                    |                          |                             |                                              |

 Masukan nomor permohonan dan klik tombol "Cek", sebagai contoh nomor permohonan dengan Salinan Sertifikat DTLST yaitu L0020230022. Jika nomor permohonan yang dimasukan sesuai maka akan tampil informasi dari nomor permohonan yang dimasukan.

| Desain Tata Letak Sirkuit Terpadu                                                           |                                                                                               |                                                                                                    | HM Husni Mubarok<br>User |
|---------------------------------------------------------------------------------------------|-----------------------------------------------------------------------------------------------|----------------------------------------------------------------------------------------------------|--------------------------|
| 🖉 Buat Permohonan                                                                           | Buat Pasca Permohon                                                                           | an Berbayar DTLST                                                                                                    |                          |
| MENU<br>Q Inbox<br>B Permohonan DTLST<br>Pasca Berbayar DTLST<br>Pasca Tidak Berbayar DTLST | Permohonan Terkait<br>Nomor Permohonan<br>Nomor Permohonan<br>Judul<br>Uraian Singkat Ciptaan | L0020230022         Cek           : L0020230022         :           : Test permohonan DTLST 0053         :           : Test permohonan DTLST 0053         : |                          |
| (t) FAQ<br>(t) Panduan ><br>AKUN                                                            | Jenis Dokumen                                                                                 | Nominal Pembayaran Rp 100<br>Salinan Sertifikat DTLST                                                                                                    |                          |
| ې ۲۰۵۳<br>ن Ubah kata sandi                                                                 | Keterangan                                                                                    | Tulis disini                                                                                                    |                          |
|                                                                                             |                                                                                               |                                                                                                    |                          |

 Pilih jenis dokumen "Salinan Sertifikat DTLST", masukan Nama dan Alamat Pendesain DTLST Permohonan DTLST yang baru dan upload semua lampiran yang dibutuhkan. Klik tombol submit dan tunggu sampai proses submit selesai.

| Desain Tata Letak Sirkuit Terpadu                                              |                                                   |                                                                       |                             | HM Husni Mubarok |
|--------------------------------------------------------------------------------|---------------------------------------------------|-----------------------------------------------------------------------|-----------------------------|------------------|
| ∥ Buat Permohonan                                                              | Jenis Dokumen                                     | No<br>Salinan Sertifikat DTLST                                        | minal Pembayaran Rp 100.000 |                  |
| MENU<br>Q Inbox 2                                                              |                                                   |                                                                       |                             |                  |
| i ⊞ Permohonan DTLST<br>ጬ Pasca Berbayar DTLST<br>ጬ Pasca Tidak Berbayar DTLST | Keterangan                                        | Tulis disini                                                          |                             |                  |
| © FAQ                                                                          |                                                   |                                                                       |                             |                  |
| AKUN<br>9. Profil                                                              | Lampiran<br>Surat Pernyataan UMK *                | LUnduh Template Formulir Perubahan *                                  | 上 Unduh Template            |                  |
| 🔂 Ubah kata sandi                                                              | Pilih dokumen<br>Surat Keterangan tanggal pertam  | Browse Pilih dokumen a kali dieksploitasi * Surat Pernyataan Kepemili | Browse                      |                  |
|                                                                                | Pilih dokumen                                     | Unduh Template<br>Browse Pilih dokumen                                | Browse                      |                  |
|                                                                                | Surat Pengalihan Desain dari pen<br>Pilih dokumen | lesain ke pemohon *<br>Browse                                         |                             |                  |

- 4.6. Pencatatan Perjanjian Lisensi
  - a. Pengajuan Pasca Berbayar Pencatatan Perjanjian Lisensi
    - Untuk membuat Pengajuan Pasca Berbayar Pencatatan Perjanjian Lisensi, pemohon dapat klik tombol "Buat Permohonan" kemudian pilih "Pasca Berbayar DTLST".

| Desain Tata                                     | Letak Sirkuit Terpadu                    |                            |                                         | HM Husni Mubarok<br>User               |
|-------------------------------------------------|------------------------------------------|----------------------------|-----------------------------------------|----------------------------------------|
| ∥ Buat Permohonan<br>Permohonan DTLST           | Pasca Tidak Berbayar DTL                 | ST                         |                                         |                                        |
| Pasca Berbayar DTLST Pasca Tidak Berbayar DTLST | Cari<br>No Permohonan<br>Show 10 entries | Status<br>- Semua status - | Tgl. Permohonan       dd/mm/yyyy        | 🗆 Q Cari 🛃                             |
|                                                 | # 🎍 Jenis Dokumer                        | n ≎ No<br>Permohonan ≎     | Status ⇔ Kode Billing ≎ Nomina          | t ⊜ Formulir ⇔ Tanggal<br>Permohonan ⇔ |
| ⑦ F.A.Q                                         | 1 Perubahan nama dan alam<br>DTLST       | at pemohon L0020230008     | Disetujui 820230430676882 Rp<br>250.000 | JUnduh 30 April 2023                   |
| Panduan                                         | Showing 1 to 1 of 1 entries              |                            |                                         | Previous 1 Next                        |
| 🗧 Ubah kata sandi                               |                                          |                            |                                         |                                        |

- Masukan nomor permohonan dan klik tombol "Cek", sebagai contoh nomor permohonan dengan Pencatatan Perjanjian Lisensi yaitu L0020230007. Jika nomor permohonan yang dimasukan sesuai maka akan tampil informasi dari nomor permohonan yang dimasukan.

| Desain Tata Letak Sirk                   | uit Terpadu                                                                                                    | HM Husni Mubarok              |
|------------------------------------------|----------------------------------------------------------------------------------------------------|-------------------------------|
|                                          | Buat Pasca Permohonan Berbayar DTLST           Permohonan Terkait         L0020230022           Nomor Permohonan         : L0020230022           Jodul         : Test permohonan 0TLST 0053           Uraian Singkat Ciptaan         : Test permohonan DTLST 0053 | Cok<br>5                      |
| © FAQ<br>① Panduan ><br>AKUN<br>A Profil | Jenis Dokumen Pencatatan Perjanjian Lisensi                                                                                                    | Nominal Pembayaran Rp 150.000 |
| 🔂 Ubah kata sandi                        | Konsultan 0001/2006                                                                                                    |                               |
|                                          | Nama Konsultan : A A Dani Saliswijaya                                                                                                    | Cex                           |

- Pilih jenis dokumen "Pencatatan Perjanjian Lisensi", masukan Nama dan Alamat Pendesain DTLST Permohonan DTLST yang baru dan upload semua lampiran yang dibutuhkan. Klik tombol submit dan tunggu sampai proses submit selesai.

| Desain Tata Letak Sirkuit Terpadu                      |                        |                                                                      | Husni Mubarok<br>User |
|--------------------------------------------------------|------------------------|----------------------------------------------------------------------|-----------------------|
| Ø Buat Permohonan                                      | Jenis Dokumen          | Nominal Pembayaran Rp 150.000<br>Pencatatan Perjanjian Lisensi 🗸     |                       |
| o Inbox                                                | Konsultan              |                                                                      |                       |
| ☆ Pasca Berbayar DTLST<br>술 Pasca Tidak Berbayar DTLST | No Konsultan           | 0001-2006 Cek                                                        |                       |
| ⓒ F.A.Q<br>① Panduan >                                 | Nama Perusahaan        | : Ziparaja Patent                                                    |                       |
| AKUN<br>A Profil                                       | Alamat Konsultan       | Menara Kuningan Lantai 1E Blok X-7 Kavling 5 Jakarta<br>:<br>Selatan |                       |
| 순 Ubah kata sandi                                      | No Telp Konsultan      | : 021-30015866                                                       |                       |
|                                                        | Lampiran               |                                                                      |                       |
|                                                        | Surat Pernyataan UMK * | JUnduh Template Formulir Perubahan *                                 |                       |

- b. List data Pasca Berbayar Pencatatan Perjanjian Lisensi
   Pada list data Pencatatan Perjanjian Lisensi terdapat beberapa fitur yang harus diperhatikan yaitu:
  - Lihat detail: untuk melihat detail dari setiap Pasca Berbayar Pencatatan Perjanjian Lisensi, pemohon dapat memilih icon mata yang terdapat pada list Pasca Berbayar Pencatatan Perjanjian Lisensi.

| Desain Tata L                            | etak Sirkuit Terpadu.                        |                                                                  |                                                  | HM Husni Mubarok<br>User                                   |
|------------------------------------------|----------------------------------------------|------------------------------------------------------------------|--------------------------------------------------|------------------------------------------------------------|
| 🖉 Buat Permohonan                        | Pasca Tidak Berbayar DTL                     | .ST                                                              |                                                  |                                                            |
| MENU<br>Q Inbox o<br>I≣ Permohonan DTLST | Cari<br>No Permohonan                        | Status<br>- Semua status - 🗸 🗸                                   | Tgl. Permohonan dd/mm/yyyy                       | 🗖 Q Cari 🛃                                                 |
| <ul> <li></li></ul>                      | # 4 Jenis Dokumen 1  Perubahan nama dan alam | a o No Permohonan o Status<br>at pemohon L0020230008 Diteruision | © Kode Billing © Nominal ©<br>820230430676882 Rp | Formulir © Tanggal<br>Permohonan ©<br>Junduh 30 April 2023 |
| (1) Panduan > AKUN 2, Profil             | DTLST<br>Showing 1 to 1 of 1 entries         |                                                                  | 250.000                                          | Previous 1 Next                                            |
| 🔓 Ubah kata sandi                        |                                              |                                                                  |                                                  |                                                            |

- Unduh Dokumen: untuk melihat semua surat atau dokumen, pemohon dapat mengunduhnya dengan klik tombol unduh yang terdapat pada kolom dokumen.

| 1 | Desain Tata Le               | tak Sirkuit Ter | padu                               |           |                  |            |                    |               |            | HM Hus<br>User        | ni Mubarok |
|---|------------------------------|-----------------|------------------------------------|-----------|------------------|------------|--------------------|---------------|------------|-----------------------|------------|
|   | ∥ Buat Permohonan            | Pasca Tic       | lak Berbayar DTLS                  | т         |                  |            |                    |               |            |                       |            |
|   | MENU                         | Cari            |                                    | Status    |                  |            | Tgl. Permohonan    |               |            |                       |            |
|   | 🗘 Inbox 📀                    | No Permohor     | nan                                | - Semua : | status -         | ~          | dd/mm/yyyy         |               |            | Q Cari                | 1          |
|   | i Permohonan DTLST           |                 |                                    |           |                  |            |                    |               |            |                       |            |
| T | 🗁 Pasca Berbayar DTLST       | Show 10 e       | ntries                             |           |                  |            |                    |               |            |                       |            |
| ľ | ☐ Pasca Tidak Berbayar DTLST | # 4             | Jenis Dokumen                      | 0         | No<br>Permohonan | Status     | to Kode Billing to | Nominal ©     | Formulir ¢ | Tanggal<br>Permohonan | ٥          |
|   | ③ F.A.Q                      | 1 💌             | Perubahan nama dan alamat<br>DTLST | pemohon   | L0020230008      | Diteruskan | 820230430676882    | Rp<br>250.000 | Junduh 🕹   | 30 April 2023         |            |
|   | () Panduan >                 | Showing 1 to    | 1 of 1 entries                     |           |                  |            |                    |               |            | Previous 1            | Next       |
|   | AKUN                         |                 |                                    |           |                  |            |                    |               |            |                       |            |
|   | A Profil                     |                 |                                    |           |                  |            |                    |               |            |                       |            |
|   | 🗇 Ubah kata sandi            |                 |                                    |           |                  |            |                    |               |            |                       |            |

#### 4.7. Pembatalan DTLST Non UMK

- a. Pengajuan Pasca Berbayar Pembatalan DTLST Non UMK
  - Untuk membuat Pengajuan Pasca Berbayar Pembatalan DTLST Non UMK, pemohon dapat klik tombol "Buat Permohonan" kemudian pilih "Pasca Berbayar DTLST".

| Desain Tata L                      | Letak Sirkuit Terpadu           |                           |                           |                        | HM Husni Mubarok<br>User |
|------------------------------------|---------------------------------|---------------------------|---------------------------|------------------------|--------------------------|
| Ø Buat Permohonan Permohonan DTLST | Pasca Tidak Berbayar D          | TLST                      |                           |                        |                          |
| Pasca Berbayar DTLST               | Cari                            | Status                    | Tgl. Permohonan           |                        |                          |
| Pasca Tidak Berbayar DTLST         | No Permohonan                   | - Semua status -          | √ dd/mm/yyyy              | ۰                      | Q Cari 🕹                 |
| 🟦 Pasca Berbayar DTLST             | Show 10 entries                 |                           |                           |                        |                          |
| 童 Pasca Tidak Berbayar DTLST       | # 🌢 Jenis Doku                  | men ≎ No<br>Permohonan ≎  | Status 🔅 Kode Billing     | © Nominal © Formulir © | Tanggal<br>Permohonan    |
| ⑦ F.A.Q                            | 1 Perubahan nama dan a<br>DTLST | lamat pemohon L0020230008 | Disetujui 820230430676882 | 250.000                | 30 April 2023            |
| AKUN                               | Showing 1 to 1 of 1 entries     |                           |                           |                        | Previous 1 Next          |
| 음 Profil                           |                                 |                           |                           |                        |                          |
| 🕀 Ubah kata sandi                  |                                 |                           |                           |                        |                          |

 Masukan nomor permohonan dan klik tombol "Cek", sebagai contoh nomor permohonan dengan Pembatalan DTLST Non UMK yaitu L0020230007. Jika nomor permohonan yang dimasukan sesuai maka akan tampil informasi dari nomor permohonan yang dimasukan.

| Desain Ta                                                                                                    | ta Letak Sirkuit Terpadu |                                                                                                    |                          |                               | Husni Mubarok<br>User |
|----------------------------------------------------------------------------------------------------|--------------------------|----------------------------------------------------------------------------------------------------|--------------------------|-------------------------------|-----------------------|
| <ul> <li>✓ Buat Permohonan</li> <li>MENU</li> <li>◯ Inbox</li> <li>② Inbox</li> <li>② Permohonan DTLST</li> <li>☆ Pasca Berbayar DTLST</li> <li>☆ Pasca Tidak Berbayar DTLST</li> </ul> |                          | Buat Pasca Permohonan<br>Permohonan Terkait<br>Nomor Permohonan<br>Nomor Permohonan<br>Judul<br>Uraian Singkat Ciptaan | Berbayar DTLST           | Cek                           |                       |
| ⓒ F.A.Q<br>① Panduan ><br>AKUN<br>옷 Profil                                                                                                    |                          | Jenis Dokumen                                                                                                    | Pembatalan DTLST Non UMK | Nominal Pembayaran Rp 200.000 |                       |
| Ĝ Ubah kata sandi                                                                                                    |                          | Keterangan                                                                                                    | Tulis disini             | 6                             |                       |

- Pilih jenis dokumen "Pembatalan DTLST Non UMK", masukan Nama dan Alamat Pendesain DTLST Permohonan DTLST yang baru dan upload semua lampiran yang dibutuhkan. Klik tombol submit dan tunggu sampai proses submit selesai.

| Desain Tata Letak Sirkuit Terpad                                                                 | ı<br>                                                                                                    | HM Husni Mubarok<br>User      |
|--------------------------------------------------------------------------------------------------|----------------------------------------------------------------------------------------------------|-------------------------------|
| 🖉 Buat Permohonan                                                                                | Buat Pasca Permohonan Berbayar DTLST                                                                                                    |                               |
| MENU<br>Q. Inbox<br>E Permohonan DTLST<br>@ Pasca Berbayar DTLST<br>@ Pasca Tidak Berbayar DTLST | Permohonan Terkait           Nomor Permohonan         L0020230022           Nomor Permohonan         : L0020230022           Judul         : Test permohonan DTLST 0053           Uralan Singkat Ciptaan         : Test permohonan DTLST 0053 | Cok                           |
| © FAQ<br>© Panduan                                                                               | Jenis Dokumen Pembatalan DTLST Non UMK                                                                                                    | Nominal Pembayaran Rp 200.000 |
| A From                                                                                           | Keterangan Tulis disini                                                                                                    |                               |
| nist2:8868                                                                                       |                                                                                                    |                               |

- b. List data Pasca Berbayar Pembatalan DTLST Non UMK
   Pada list data Pembatalan DTLST Non UMK terdapat beberapa fitur yang harus diperhatikan yaitu:
  - Lihat detail: untuk melihat detail dari setiap Pasca Berbayar Pembatalan DTLST Non UMK, pemohon dapat memilih icon mata yang terdapat pada list Pasca Berbayar Pembatalan DTLST Non UMK.

| Desain Tata L                           | etak Sirkuit Terpadu                               |                                     |                                   | HM Husni Mubarok<br>User                       |
|-----------------------------------------|----------------------------------------------------|-------------------------------------|-----------------------------------|------------------------------------------------|
| 🖉 Buat Permohonan                       | Pasca Tidak Berbayar DTL                           | _ST                                 |                                   |                                                |
| MENU<br>Q Inbox                         | Cari<br>No Permohonan                              | Status<br>- Semua status - v        | TgL Permohonan dd/mm/yyyy         | 🗖 Q Cari 🛃                                     |
| i≘ Permohonan DTLST                     | Show 10 entries                                    | Ne                                  |                                   | Tanggal                                        |
| ኵ Pasca Tidak Berbayar DTLST<br>⑦ F.A.Q | # 4 Jenis Dokumer 1  Perubahan nama dan alam DTLST | ext pernohon L0020230008 Diteruskon | <ul> <li>c Kode Billing</li></ul> | Formulir ¢ Permohonan ¢<br>Unduh 30 April 2023 |
| Panduan     AKUN     Destil             | Showing 1 to 1 of 1 entries                        |                                     |                                   | Previous 1 Next                                |
| A Pron                                  |                                                    |                                     |                                   |                                                |

| Desain Tata I                                    | _etak Sirkuit Terpadu                                             |                                    |                               | User Hubarok                       |
|--------------------------------------------------|-------------------------------------------------------------------|------------------------------------|-------------------------------|------------------------------------|
| 🖉 Buat Permohonan                                | Pasca Tidak Berbayar DTL                                          | _ST                                |                               |                                    |
| MENU<br>Q Inbox 0                                | Cari<br>No Permohonan                                             | Status<br>- Semua status -  v      | TgL.Permohonan<br>dd/mm/yyyy  | 🗖 Q Cari 🛃                         |
| <ul> <li></li></ul>                              | Show 10 entries                                                   | n © No<br>Permohonan © Status      | © Kode Billing © Nominal ©    | Formulir © Tanggal<br>Permohonan © |
| <ul> <li>⑦ F.A.Q</li> <li>① Panduan →</li> </ul> | 1 Perubahan nama dan alam<br>DTLST<br>Showing 1 to 1 of 1 entries | aat pemohon L0020230008 Diteruskon | 820230430676882 Rp<br>250.000 | 30 April 2023 Previous 1 Next      |
| AKUN<br>A Profil<br>⊖ Ubah kata sandi            |                                                                   |                                    |                               |                                    |

- 4.8. Perbaikan Sertifikat Atas Kesalahan DJKI
  - a. Pengajuan Pasca Berbayar Perbaikan Sertifikat Atas Kesalahan DJKI
    - Untuk membuat Pengajuan Pasca Berbayar Perbaikan Sertifikat Atas Kesalahan DJKI, pemohon dapat klik tombol "Buat Permohonan" kemudian pilih "Pasca Berbayar DTLST".

| Desain Tata L                | etak Sirkuit Terpadu         |                                 |                              | HM Husni Mubarok<br>User                     |
|------------------------------|------------------------------|---------------------------------|------------------------------|----------------------------------------------|
|                              | Pasca Tidak Berbayar D       | DTLST                           |                              |                                              |
| Pasca Berbayar DTLST         | Cari                         | Status                          | Tgl. Permohonan              |                                              |
| Pasca Tidak Berbayar DTLST   | No Permohonan                | - Semua status -                | <pre>~ dd/mm/yyyy</pre>      | C Cari                                       |
| ☆ Pasca Berbayar DTLST       | Show 10 entries              |                                 |                              |                                              |
| ☆ Pasca Tidak Berbayar DTLST | # 🌢 Jenis Doku               | umen © No<br>Permohonan         | Status 🗧 Kode Billing 😂 M    | lominal © Formulir © Tanggal<br>Permohonan © |
| ⑦ F.A.Q                      | 1 Perubahan nama dan<br>DTLS | alamat pemohon L0020230008<br>T | Disetujui 820230430676882 Rg | 30 April 2023                                |
| () Panduan                   | Showing 1 to 1 of 1 entries  |                                 |                              | Previous 1 Next                              |
| 은 Profil                     |                              |                                 |                              |                                              |
| 🔂 Ubah kata sandi            |                              |                                 |                              |                                              |

 Masukan nomor permohonan dan klik tombol "Cek", sebagai contoh nomor permohonan dengan Perbaikan Sertifikat Atas Kesalahan DJKI yaitu L0020230007. Jika nomor permohonan yang dimasukan sesuai maka akan tampil informasi dari nomor permohonan yang dimasukan.

| Desain Ta                                                                                                    | ta Letak Sirkuit Terpadu |                                                                                                   |                                                                                                    | мн  | Husni Mubarok<br><sub>User</sub> |
|----------------------------------------------------------------------------------------------------|--------------------------|---------------------------------------------------------------------------------------------------|----------------------------------------------------------------------------------------------------|-----|----------------------------------|
| ✓ Buat Permohonan         MENU         Q Inbox       2         Image: Permohonan DTLST         Pasca Berbayar DTLST         Pasca Tidak Berbayar DTLST         Pasca Tidak Berbayar DTLST |                          | Buat Pasca Permohona<br>Permohonan Terkait<br>Nomor Permohonan<br>Judut<br>Uraian Singkat Ciptaan | n Berbayar DTLST<br>L0020230022 Cak<br>: L0020230022<br>: Test permohonan DTLST 0053<br>: Test permohonan DTLST 0053 |     |                                  |
| ① Panduan ›<br>AKUN<br>은 Profil                                                                                                    |                          | Jenis Dokumen                                                                                     | Nominal Pembayaran Kg                                                                                                | × ) |                                  |
| ្រា Uban Kata sandi                                                                                                    |                          | Keterangan                                                                                        | Tulis disini                                                                                                    | h   |                                  |

 Pilih jenis dokumen "Perbaikan Sertifikat Atas Kesalahan DJKI", masukan Nama dan Alamat Pendesain DTLST Permohonan DTLST yang baru dan upload semua lampiran yang dibutuhkan. Klik tombol submit dan tunggu sampai proses submit selesai.

| Desain Tata Letak Sirkuit Terpadu                                                                   |                                                   | ни                                                                                  | Husni M<br>User |
|----------------------------------------------------------------------------------------------------|---------------------------------------------------|-------------------------------------------------------------------------------------|-----------------|
| / Buat Permohonan                                                                                   | Jenis Dokumen                                     | Nominal Pembayaran Rp 200.000<br>Perbaikan sertifikat atas kesalahan DJKI v         |                 |
| MENU<br>Q Inbox 2<br>E Permohonan DTLST<br>@ Pasca Teda Berbayar DTLST<br>Pasca Tida Berbayar DTLST | Keterangan                                        | Tutis disini                                                                        |                 |
| © FAQ<br>© Panduan ><br>AKUN                                                                        | Lampiran<br>Surat Pernyataan UMK *                | L Und A Template Formuli Perubahan*                                                 |                 |
| 유 Profil<br>G Ubah kata sandi                                                                       | Pilih dokumen<br>Surat Keterangan tanggal pertam  | Browse Pilih dokumen Browse kali diekspiolosi * Surat Pennyataan Kepemilikan DTLST* |                 |
|                                                                                                    | Pilih dokumen                                     | Browse Plüh dokumen Browse                                                          |                 |
|                                                                                                    | Surat Pengalihan Desain dari pen<br>Pilih dokumen | sain ke pemohon * Browse                                                            |                 |

- b. List data Pasca Berbayar Perbaikan Sertifikat Atas Kesalahan DJKI Pada list data Perbaikan Sertifikat Atas Kesalahan DJKI terdapat beberapa fitur yang harus diperhatikan yaitu:
  - Lihat detail: untuk melihat detail dari setiap Pasca Berbayar Perbaikan Sertifikat Atas Kesalahan DJKI, pemohon dapat memilih icon mata yang terdapat pada list Pasca Berbayar Perbaikan Sertifikat Atas Kesalahan DJKI.

| Desain Tata L                           | etak Sirkuit Terpadu                               |                                     |                                   | HM Husni Mubarok<br>User                       |
|-----------------------------------------|----------------------------------------------------|-------------------------------------|-----------------------------------|------------------------------------------------|
| 🖉 Buat Permohonan                       | Pasca Tidak Berbayar DTL                           | _ST                                 |                                   |                                                |
| MENU<br>Q Inbox                         | Cari<br>No Permohonan                              | Status<br>- Semua status - v        | TgL Permohonan dd/mm/yyyy         | 🗖 Q Cari 🛃                                     |
| i≘ Permohonan DTLST                     | Show 10 entries                                    | Ne                                  |                                   | Tanggal                                        |
| ኵ Pasca Tidak Berbayar DTLST<br>⑦ F.A.Q | # 4 Jenis Dokumer 1  Perubahan nama dan alam DTLST | ext pernohon L0020230008 Diteruskon | <ul> <li>c Kode Billing</li></ul> | Formulir ¢ Permohonan ¢<br>Unduh 30 April 2023 |
| Panduan     AKUN     Destil             | Showing 1 to 1 of 1 entries                        |                                     |                                   | Previous 1 Next                                |
| A Pron                                  |                                                    |                                     |                                   |                                                |

| // Buat Permohonan                      | Pasca Tidak Berbayar DTI           | _ST                             |                                   |                                         |
|-----------------------------------------|------------------------------------|---------------------------------|-----------------------------------|-----------------------------------------|
| MENU<br>Q Inbox 0<br>E Permohonan DTLST | Cari<br>No Permohonan              | Status<br>- Semua status -      | TgL Permohonan                    | 🗆 Q Cari 🛃                              |
| <ul> <li></li></ul>                     | Show 10 entries                    | n ¢ No<br>Permohonan ¢ Statu    | us o Kode Billing o Nomin         | al © Formulir © Tanggal<br>Permohonan S |
| ⑦ F.A.Q<br>① Panduan                    | 1 Perubahan nama dan alan<br>DTLST | nat pemohon L0020230008 Ditorus | kan 820230430676882 Rp<br>250.000 | D 30 April 2023                         |
| AKUN<br>옷 Profil<br>중 Ubah kata sandi   |                                    |                                 |                                   |                                         |

- 4.9. Perubahan Nama dan Alamat Pemohon DTLST (Sudah Jadi Sertifikat)
  - a. Pengajuan Pasca Berbayar Perubahan Nama dan Alamat Pemohon DTLST (Sudah Jadi Sertifikat)
    - Untuk membuat Pengajuan Pasca Berbayar Perubahan Nama dan Alamat Pemohon DTLST (Sudah Jadi Sertifikat), pemohon dapat klik tombol "Buat Permohonan" kemudian pilih "Pasca Berbayar DTLST".

| Desain Tata L                                          | .etak Sirkuit Terpadu       |                        |             |           |                            |               |            | HM Husr<br>User | ni Mubarok |
|--------------------------------------------------------|-----------------------------|------------------------|-------------|-----------|----------------------------|---------------|------------|-----------------|------------|
|                                                        | Pasca Tidak Berbayar        | DTLST                  |             |           |                            |               |            |                 |            |
| Pasca Berbayar DTLST<br>Pasca Tidak Berbayar DTLST     | Cari<br>No Permohonan       | Status<br>- Semua st   | atus -      | ~         | Tgl. Permohonan dd/mm/yyyy |               |            | Q Cari          | Ł          |
| ☆ Pasca Berbayar DTLST<br>☆ Pasca Tidak Berbayar DTLST | Show 10 entries             | kumen ¢                | No          | Status ĉ  | Kode Billing 😂             | Nominal 😂     | Formulir ‡ | Tanggal         | 0          |
| ) FAQ                                                  | 1 Perubahan nama da<br>DTL  | n alamat pemohon<br>ST | L0020230008 | Disetujui | 820230430676882            | Rp<br>250.000 | 날 Unduh    | 30 April 2023   |            |
| AKUN<br>A Profil                                       | Showing 1 to 1 of 1 entries |                        |             |           |                            |               |            | Previous 1      | Next       |
| 🗄 Ubah kata sandi                                      |                             |                        |             |           |                            |               |            |                 |            |

 Masukan nomor permohonan dan klik tombol "Cek", sebagai contoh nomor permohonan dengan Perubahan Nama dan Alamat Pemohon DTLST (Sudah Jadi Sertifikat) yaitu L0020230007. Jika nomor permohonan yang dimasukan sesuai maka akan tampil informasi dari nomor permohonan yang dimasukan.

| Desain Tata Letal                                                                                   | Sirkuit Terpadu                                                                                                    | HM Husni Mu<br>User |
|----------------------------------------------------------------------------------------------------|----------------------------------------------------------------------------------------------------|---------------------|
| 🖉 Buat Permohonan                                                                                   | Buat Pasca Permohonan Berbayar DTLST                                                                                                    |                     |
| MENU<br>Q Inbox (0)<br>⊞ Permohonan DTLST<br>G Pasca Berbayar DTLST<br>G Pasca Tidak Berbayar DTLST | Permohonan Terkait         Nomor Permohonan       L0020230007       Cet         Nomor Permohonan       :       L0030230007       Judul       Cet         Judul       :       Test Permohonan DTLST 0306       Uraian Singkat Ciptaan       :       Test Permohonan DTLST 0305 |                     |
| ن F.A.Q<br>(۲) Panduan ،<br>AKUN<br>کی Profil                                                       | Nominal Pembayaran Rp 2500<br>Jenis Dokumen Perubahan nama dan alamat pemohon DTLST v                                                                                                    |                     |
| 윤 Ubah kata sandi                                                                                   | Data Pemohon DTLST + Tambah<br>Urutan : 1                                                                                                    |                     |
|                                                                                                    | Noma Alamat<br>Huani Mubarok Jakarta                                                                                                    |                     |

 Pilih jenis dokumen "Perubahan Nama dan Alamat Pemohon DTLST (Sudah Jadi Sertifikat)", masukan Nama dan Alamat Pendesain DTLST Permohonan DTLST yang baru dan upload semua lampiran yang dibutuhkan. Klik tombol submit dan tunggu sampai proses submit selesai.

| Desain Tata Letak Sirkuit Terpadu                                                          |                                                                                                    | Husni Mubarok<br>User |
|--------------------------------------------------------------------------------------------|----------------------------------------------------------------------------------------------------|-----------------------|
| ✓ Buat Permohonan                                                                          | Nominal Pembayaran Rp 250.000<br>Jenis Dokumen Perubahan nama dan alamat pemohon DTLST v                                          |                       |
| Q Inbox<br>@ Inbox<br>∰ Permohonan DTLST<br>@ Pasca Berbayar DTLST<br>Pasca Derbayar DTLST | Data Pemohon DTLST +Tambah                                                                                                    |                       |
| Paca Iidak Berbayar DILST  O FAQ  O Panduan  AKUN  A Profil                                | Nama Alamat Provinsi Kata/Cabusatan Kode pes<br>Indonesia Kayukauan Riau Kab. Natuna 1234<br>No Neterio Email<br>No Neterio Email |                       |
| Ĝ Ubah kata sandi                                                                          | Lampiran<br>Surat Pernyataan UMK *                                                                                                |                       |
| 11512-8888                                                                                 | Pilih dokumen Browse Pilih dokumen Browse                                                                                         |                       |

 b. List data Pasca Berbayar Perubahan Nama dan Alamat Pemohon DTLST (Sudah Jadi Sertifikat)

Pada list data Perubahan Nama dan Alamat Pemohon DTLST (Sudah Jadi Sertifikat) terdapat beberapa fitur yang harus diperhatikan yaitu:

- Lihat detail: untuk melihat detail dari setiap Pasca Berbayar Perubahan Nama dan Alamat Pemohon DTLST (Sudah Jadi Sertifikat), pemohon dapat memilih icon mata yang terdapat pada list Pasca Berbayar Perubahan Nama dan Alamat Pemohon DTLST (Sudah Jadi Sertifikat).

| Desain Tata L                | etak Sirkuit Terpadu        |                                |                                | Husni Mubarok<br>User |
|------------------------------|-----------------------------|--------------------------------|--------------------------------|-----------------------|
| 🖉 Buat Permohonan            | Pasca Tidak Berbayar DTL    | ST                             |                                |                       |
| MENU<br>Q Inbox              | Cari<br>No Permohonan       | Status<br>- Semua status -     | Tgl. Permohonan                | 🗖 🔍 Cari 🛃            |
| i≘ Permohonan DTLST          | Show 10 entries             |                                |                                |                       |
| 窗 Pasca Tidak Berbayar DTLST | #  Jenis Dokumen            | No     Permohonan     Stat     | tus © Kode Billing © Nominal © | Formulir ¢ Tanggal ¢  |
| ⊙ F.A.Q<br>① Panduan →       | Showing 1 to 1 of 1 entries | at permonon LUU20230006 Ditoru | 520230430676862 Rp<br>250.000  | Previous 1 Next       |
| AKUN<br>A Profil             |                             |                                |                                |                       |
| 🙃 Ubah kata sandi            |                             |                                |                                |                       |

| Desain Tata L                                      | etak Sirkuit Terpadu               |                                   |                               | HM Husni Mubarok<br>User               |
|----------------------------------------------------|------------------------------------|-----------------------------------|-------------------------------|----------------------------------------|
| 🖉 Buat Permohonan                                  | Pasca Tidak Berbayar DTL           | ST                                |                               |                                        |
| MENU<br>Q Inbox                                    | Cari<br>No Permohonan              | Status<br>- Semua status - v      | TgL Permohonan dd/mm/yyyy     | 🗖 Q Cari 🛃                             |
| ≅ Pasca Berbayar DTLST  Pasca Tidak Berbayar DTLST | Show 10 entries # 4 Jenis Dokumen  | ≎ No ≎ Status                     | © Kode Billing © Nominal (    | ≎ Formulir ≎ Tanggat ≎<br>Permohonan ≎ |
| ⑦ F.A.Q ③ Panduan >                                | 1 Perubahan nama dan alam<br>DTLST | at pemohon L0020230008 Diteruskon | 820230430676882 Rp<br>250.000 | Unduh 30 April 2023                    |
| AKUN<br>은 Profil                                   | Showing 1 to 1 of 1 entries        |                                   |                               | Previous 1 Next                        |
| 🕆 Ubah kata sandi                                  |                                    |                                   |                               |                                        |

- 4.10. Perubahan Nama dan Alamat Pendesain DTLST (Sudah Jadi Sertifikat)
  - a. Pengajuan Pasca Berbayar Perubahan Nama dan Alamat Pendesain DTLST (Sudah Jadi Sertifikat)
    - Untuk membuat Pengajuan Pasca Berbayar Perubahan Nama dan Alamat Pendesain DTLST (Sudah Jadi Sertifikat), pemohon dapat klik tombol "Buat Permohonan" kemudian pilih "Pasca Berbayar DTLST".

| Desain Tata                  | Letak Sirkuit Terpa | du                                 |            |                  |           |                 |               |            | HM Husr<br>User       | ni Mubarok |
|------------------------------|---------------------|------------------------------------|------------|------------------|-----------|-----------------|---------------|------------|-----------------------|------------|
|                              | Pasca Tida          | k Berbayar DTLS                    | т          |                  |           |                 |               |            |                       |            |
| Pasca Berbayar DTLST         | Cari                |                                    | Status     |                  |           | Tgl. Permohonan |               |            |                       |            |
| Pasca Tidak Berbayar DTI ST  | No Permohonai       | 1                                  | - Semua st | atus -           | ~         | dd/mm/yyyy      |               |            | Q Cari                | لل         |
|                              |                     |                                    |            |                  |           |                 |               | -          |                       |            |
| 齏 Pasca Berbayar DTLST       | Show 10 entr        | ies                                |            |                  |           |                 |               |            |                       |            |
| 🚊 Pasca Tidak Berbayar DTLST | # *                 | Jenis Dokumen                      | ٥          | No<br>Permohonan | Status 🔅  | Kode Billing 💠  | Nominal 🔅     | Formulir 😂 | Tanggal<br>Permohonan | ۰          |
| ⑦ F.A.Q                      | 1 💌                 | Perubahan nama dan alamat<br>DTLST | pemohon    | L0020230008      | Disetujui | 820230430676882 | Rp<br>250.000 | 🛓 Unduh    | 30 April 2023         |            |
| ① Panduan >                  | Showing 1 to 1 c    | f 1 entries                        |            |                  |           |                 |               |            | Previous 1            | Next       |
| AKUN                         |                     |                                    |            |                  |           |                 |               |            |                       |            |
| 음 Profil                     |                     |                                    |            |                  |           |                 |               |            |                       |            |
| 🔂 Ubah kata sandi            |                     |                                    |            |                  |           |                 |               |            |                       |            |

 Masukan nomor permohonan dan klik tombol "Cek", sebagai contoh nomor permohonan dengan Perubahan Nama dan Alamat Pendesain DTLST (Sudah Jadi Sertifikat) yaitu L0020230007. Jika nomor permohonan yang dimasukan sesuai maka akan tampil informasi dari nomor permohonan yang dimasukan.

| Desain Tata Letak Sirkuit Terpad | lu l                                                    | HM Husni Mubarok<br>User |
|----------------------------------|---------------------------------------------------------|--------------------------|
| ∥ Buat Permohonan                | Buat Pasca Permohonan Berbayar DTLST                    | 1                        |
| MENU                             | Permohonan Terkait                                      |                          |
| C Inbox 0                        | Nomor Permohonan L0020230007 Cek                        |                          |
| ☆ Pasca Berbayar DTLST           | Nomor Permohonan : L0020230007                          |                          |
| 朣 Pasca Tidak Berbayar DTLST     | Uraian Singkat Ciptaan : Test Permohonan DTLST 0305     |                          |
| ⊙ F.A.Q                          | Nominal Pembayaran Rp 250.000                           |                          |
| (i) Panduan >                    | Jenis Dokumen Perubahan nama dan alamat pemohon DTLST v |                          |
| AKUN                             |                                                         |                          |
| 🕆 Ubah kata sandi                | Data Pemohon DTLST + Tambah                             |                          |
|                                  | Urutan : 1                                              |                          |
|                                  | Nama Alamat<br>Husni Mubarok Jakarta                    |                          |
|                                  | Negara Provinsi Kota/Kabupaten Kode pos                 |                          |

 Pilih jenis dokumen "Perubahan Nama dan Alamat Pendesain DTLST (Sudah Jadi Sertifikat)", masukan Nama dan Alamat Pendesain DTLST Permohonan DTLST yang baru dan upload semua lampiran yang dibutuhkan. Klik tombol submit dan tunggu sampai proses submit selesai.

| Desain Tata Letak Sirkuit Terpadu          |                                                                                                    |                                                                                |                          | HM Husni Mubarok<br>User |
|--------------------------------------------|----------------------------------------------------------------------------------------------------|--------------------------------------------------------------------------------|--------------------------|--------------------------|
| Buat Permohonan                            | Jenis Dokumen                                                                                                    | Nominal Per<br>Perubahan nama dan alamat pemohon DTLST                         | nbayaran Rp 250.000<br>v |                          |
| C) Inbox                                   | Data Pemohon D                                                                                                    | TLST                                                                           | + Tambah                 |                          |
| () FAQ<br>() Panduan ><br>AKUN<br>& Profil | Nama Alamat<br>Husni Mubarok Jakar<br>Negara Provins<br>Indonesia Kepul<br>No Telepon Email<br>08374347347237 husni. | a Kotu/Kabupaten Kode pos<br>Juan Riau Kab. Natuna 1254<br>mubarok03@gmail.com | 8                        |                          |
| 🙃 Ubah kata sandi                          | Lampiran<br>Surat Pernyataan UMK *<br>Pilih dokumen                                                                  | Lunduh Template<br>Browse Plüh dokumen                                         | Unduh Template<br>Browse |                          |

b. List data Pasca Berbayar Perubahan Nama dan Alamat Pendesain DTLST (Sudah Jadi Sertifikat)

Pada list data Perubahan Nama dan Alamat Pendesain DTLST (Sudah Jadi Sertifikat) terdapat beberapa fitur yang harus diperhatikan yaitu:

 Lihat detail: untuk melihat detail dari setiap Pasca Berbayar Perubahan Nama dan Alamat Pendesain DTLST (Sudah Jadi Sertifikat), pemohon dapat memilih icon mata yang terdapat pada list Pasca Berbayar Perubahan Nama dan Alamat Pendesain DTLST (Sudah Jadi Sertifikat).

| 🧷 Buat Permohonan                                                             | Pasca Tidak           | Berbayar DTLS                     | г                              |                    |                               |                  |               |             |               |      |
|-------------------------------------------------------------------------------|-----------------------|-----------------------------------|--------------------------------|--------------------|-------------------------------|------------------|---------------|-------------|---------------|------|
| MENU                                                                          | Cari<br>No Permohonan |                                   | Status<br>- Semua status - 🗸 🗸 |                    | Tgl. Permohonan<br>dd/mm/yyyy |                  |               |             |               |      |
| 🗘 Inbox 📀                                                                     |                       |                                   |                                |                    |                               |                  | •             | 🗖 🔍 Cari 🛃  |               |      |
| i≘ Permohonan DTLST<br>侴 Pasca Berbayar DTLST<br>侴 Pasca Tidak Berbayar DTLST | Show 10 entries       | Jenis Dokumen                     | 0                              | No<br>Remekanan \$ | Status                        | t Kode Billing t | Nominal \$    | Formulir \$ | Tanggal       |      |
| ⑦ F.A.Q                                                                       | 1 💽 Pe                | ubahan nama dan alamat p<br>DTLST | emohon                         | L0020230008        | Ditoruskan                    | 820230430676882  | Rp<br>250.000 | ⊥ Unduh     | 30 April 2023 |      |
| (1) Panduan > AKUN                                                            | Showing 1 to 1 of 1   | entries                           |                                |                    |                               |                  |               |             | Previous 1    | Next |
|                                                                               |                       |                                   |                                |                    |                               |                  |               |             |               |      |